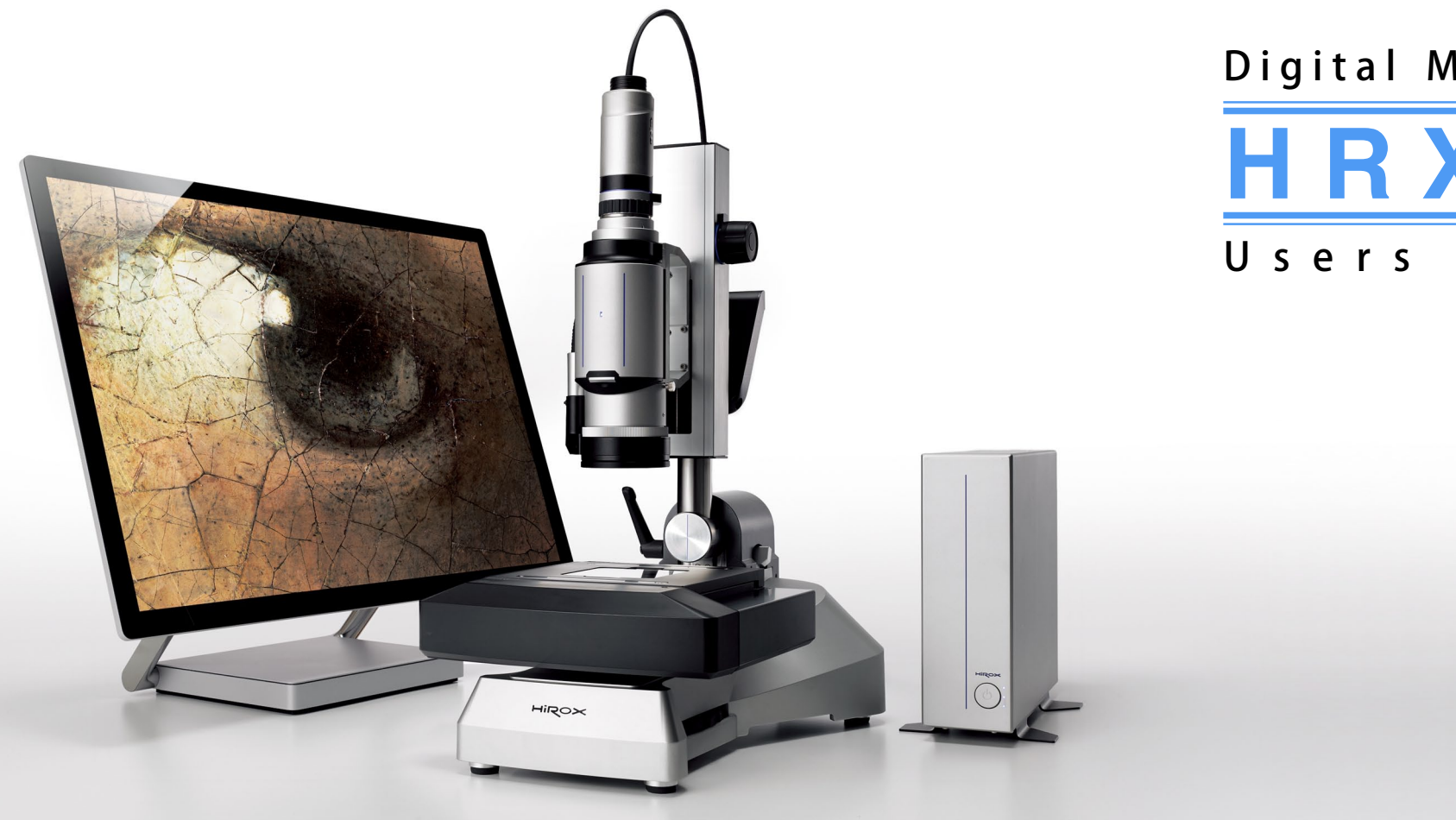

# Digital Microscope HRX-01 Users Manual

# Contents

#### Chapter 1. Setup

Chapter 5. Tiling

Setup Setup - Stand Tiling

#### Chapter 2. Basic operation

Start-up and Shutdown Camera Operation Lens Operation Operation of Electric Z-axis Operation of Electric XY Stage Stand Operation Recording - Still Image Home screen - Main Menu Home screen - Sub Menu

#### Chapter 3. 2D Measurement

Basic function of 2D measurement Measure 2D

#### Chapter 4. 3D Construction/Meas

Construct 3D 3D Measurement Screen Observe 3D Measure 3D - Image measurement Measure 3D - Profile Correct 3D Chapter 1. Setup

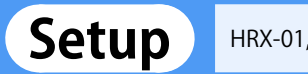

HRX-01, the stand set, and computer connection diagrams are shown below.

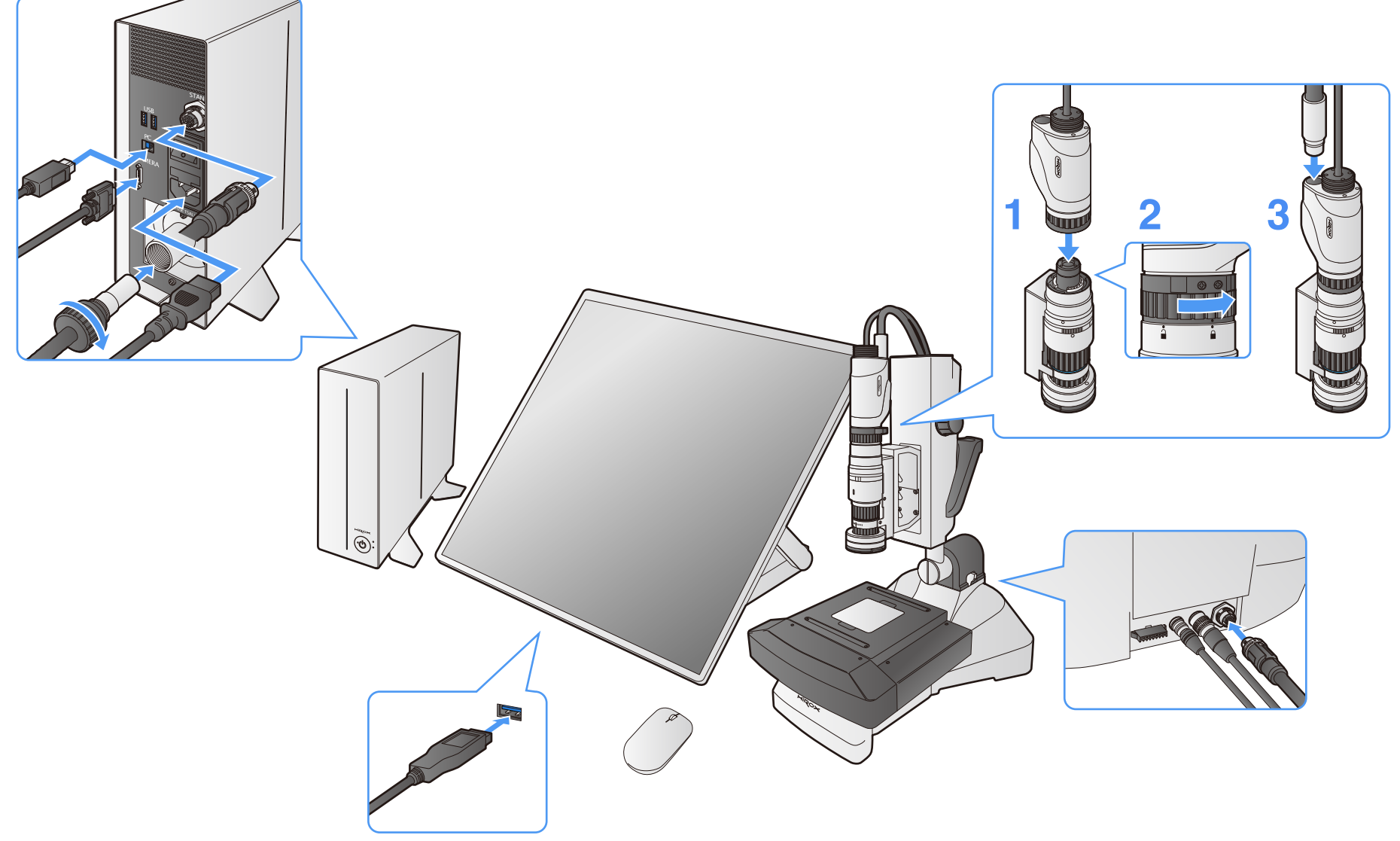

HRX-01, the stand set, and computer connection diagrams are shown below.

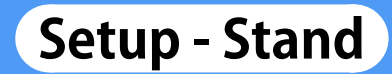

The stand largely consists of the base, Z-axis stage, and XY stage. They need to be connected before connection to HRX-01.

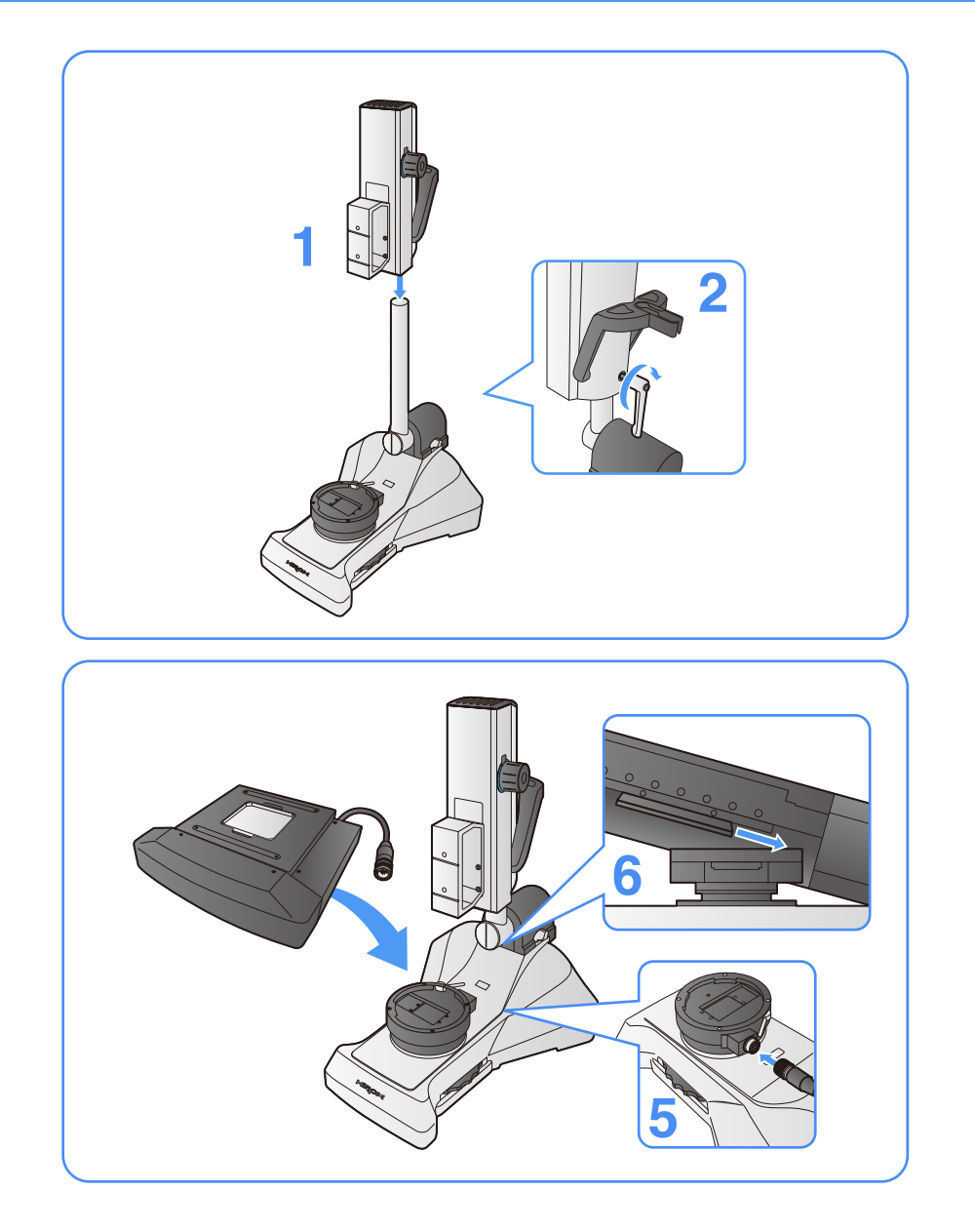

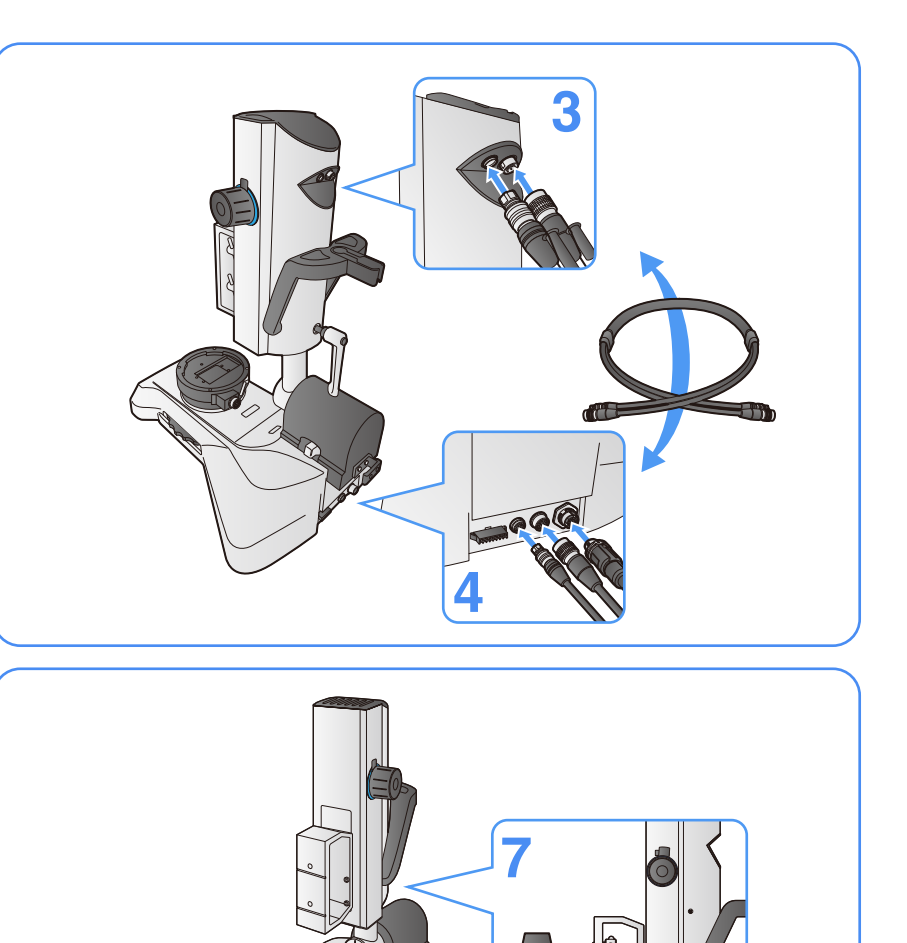

Chapter 2. Basic operation

# Start-up and Shutdown

The special software needs to be started to operate HRX-01.

#### Start-up

For start-up, turn on the HRX-01 main unit first, then start the software.

Press the power button of the HRX-01 main unit.

# HIRDAK

Start the software by choosing HRX-01 shortcut icon.

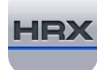

Shutdown

Click [End] of the Main Menu.

It will terminate the software and turn off the power of the HRX-01 main unit at the same time.

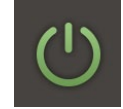

**Camera Operation** 

Detailed setting can be performed manually, such as changing only brightness of the camera setting and changing shutter speed.

the rectangle.

• The [display setting] menu appears on the screen.

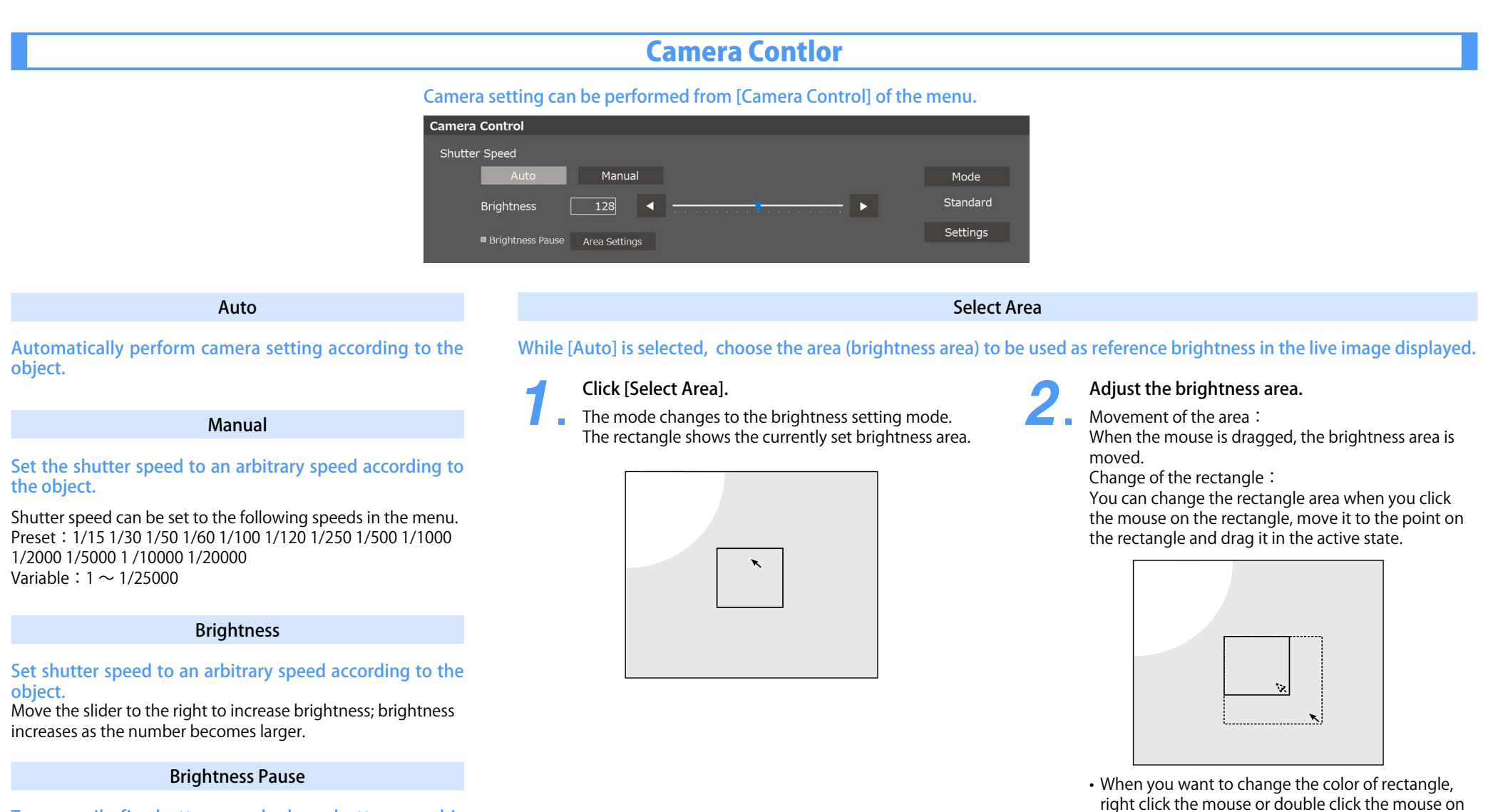

Temporarily fix shutter speed when shutter speed is [AUTO], such as auto level adjustment.

# Lens Operation

For lenses compatible with electric control, functions such as magnification ratio can be operated from the software.

#### **Lens Operation**

Connected lens will be automatically recognized and shown on the software.

🚽 Infe

- Information such as the connected lens and
- magnification ratio will be displayed on the software.

For lenses compatible with electric control,

# functions such as magnification ratio can be operated using the software.

Lenses compatible with electric control: AC-1020E, AC-2016E, AC-5040E, AC-2500E, AC-5000E, AC-10CE

Magnification ratios that can be selected are different for each lens.

AC-2500E

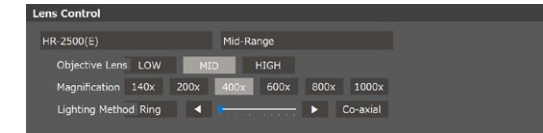

| Lens     | Magnification ratios and lighting                                                                                                    |                                                                                                    |  |  |  |
|----------|----------------------------------------------------------------------------------------------------|----------------------------------------------------------------------------------------------------|--|--|--|
| HR-1020E | 10x, 20x, 3                                                                                                    | 10x, 20x, 30x, 50x, 90x, 100x, 120x, 150x, 200x                                                                                                    |  |  |  |
| HR-2016E | 20x, 30x, 4<br>(Fluctuate                                                                                                    | 0x, 50x, 80x, 100x, 130x, 160x<br>s when HI / LOW adapter is installed)                                                                                                    |  |  |  |
| HR-5040E | 50x, 100x,<br>(Fluctuate                                                                                                    | 150x, 200x, 250x, 300x, 350x, 400x<br>s when HI / LOW adapter is installed)                                                                                                    |  |  |  |
| HR-2500E | HR-2500E         Wide         :20x, 30x, 50x, 80x, 120x, 140x           Hid         :140x, 200x, 400x, 600x, 800x, 1000x           High         :350x, 500x, 1000x, 1500x, 2000x, 2500x           Lighting         :Bing, Co-axis |                                                                                                    |  |  |  |
| HR-5000E | Wide         :20x, 30x, 50x, 80x, 120x, 140x           Mid         :140x, 200x, 400x, 600x, 800x, 1000x           High         :700x, 1000x, 2000x, 3000x, 4000x, 5000x           Lighting         :Bing, Co-axis                 |                                                                                                    |  |  |  |
| HR-10CE  | OL-35<br>OL-70   <br>OL-140<br>OL-140   <br>OL-350   <br>OL-700                                                                                                    | :35x, 50x, 75x, 100x, 125x, 150x, 200x, 250x, 350x<br>:70x, 100x, 150x, 200x, 250x, 300x, 400x, 500x, 700x<br>:140x, 200x, 300x, 400x, 500x, 600x, 800x, 1000x, 1400x<br>:140x, 200x, 300x, 400x, 500x, 600x, 800x, 1000x, 1400x,<br>:350x, 500x, 750x, 1000x, 1250x, 1500x, 2000x, 2500x, 3500x<br>:700x, 1000x, 1500x, 2000x, 2500x, 3000x, 4000x, 5000x, 7000x |  |  |  |

# **Operation of Electric Z-axis**

Two types of operations are available for Z-axis, operation using the software and operation of the dial of Z-axis stage.

#### **Operation using software**

#### Z-axis can be moved from [Control].

The position of Z-axis can be adjusted from the

Control Menu.

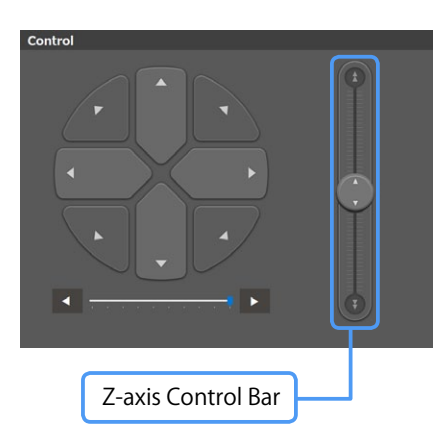

The lens position moves up and down by moving up and down the Z-axis Control Bar icon.

The movement speed becomes faster as the icon moves away from the center.

#### **Operation using Z-axis stage**

Z-axis can be moved with the dial of Z-axis stage.

- The lens can be moved up and down by
- operating the dial of Z-axis stage.

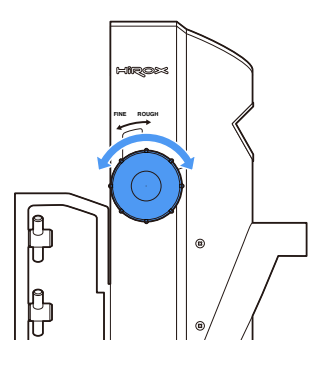

Movement has two modes, rough motion

and micro motion, which can be switched by

#### operating the lever.

Rough motion: Large movement Micro motion: Small movement

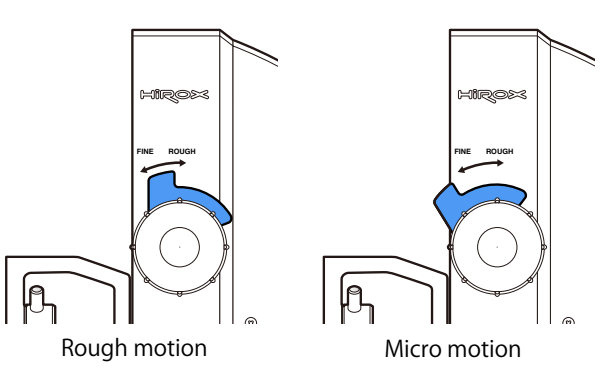

# **Operation of Electric XY Stage**

X-axis and Y-axis can be moved by software operation.

#### **Operation using Control**

7.

XY axis can be operated from the Control Menu.

| Control       |               |
|---------------|---------------|
|               |               |
|               |               |
|               |               |
| Speed Control | Movement Icon |

| <b>9</b>   | Movement lcon enables movement to the         |
|------------|-----------------------------------------------|
| <b>∠</b> . | corresponding arrowhead direction, and Speed  |
|            | Control enables adjustment of movement speed. |

# Stand Operation

#### **Inclination method**

Before inclining the stand, 0° Switch and Pole Fixing Lever need to be operated.

# Unlock 0° Switch.

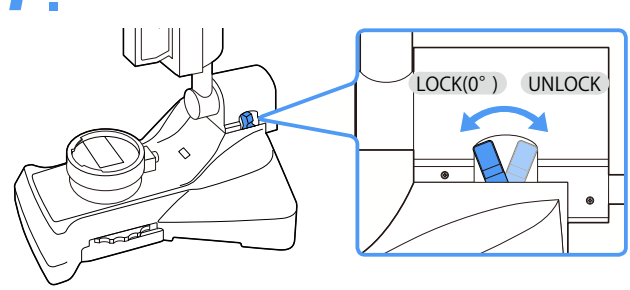

#### **Inclination angle**

It can be inclined to  $60^{\circ}$  to the left and  $90^{\circ}$  to the right, when facing it from the front.

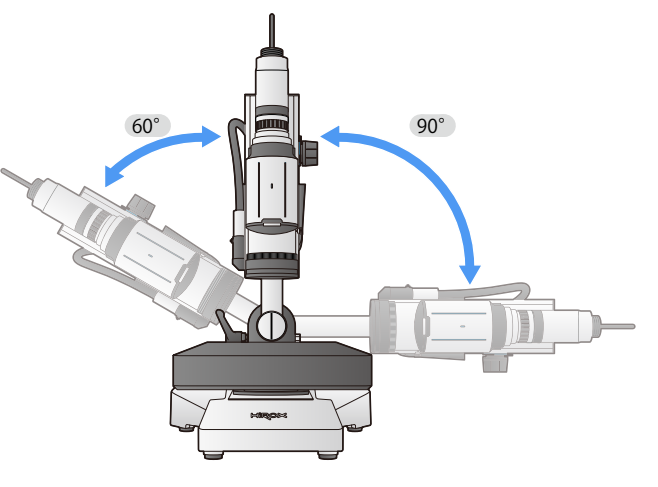

#### Unlock Pole Fixing Lever.

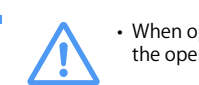

# • When operating Pole Fixing Lever, fix it by holding the operation handle.

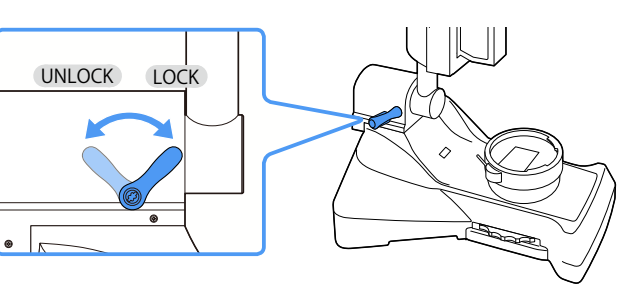

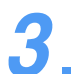

Hold the operation handle, incline the stand, and fix the position with Pole Fixing Lever.

- When inclining the stand, check that the lens does not contact XY stage in a fixed state.
- If the lens may contact, incline the stand by moving Z stage upward.

#### Vertical (0°) fixation

Unlock Pole Fixation Lever and make the poleclose to vertical position.

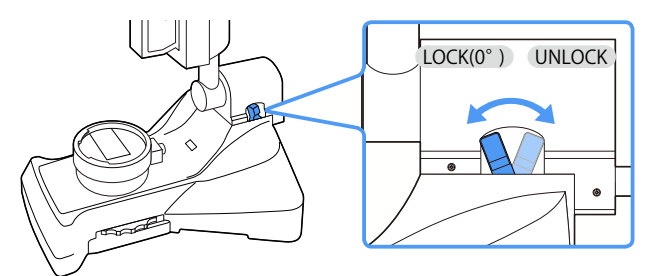

Fix the position with Pole Fixing Lever while 0°
Switch is in the LOCK (0°) position.

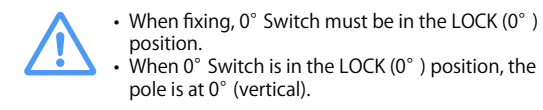

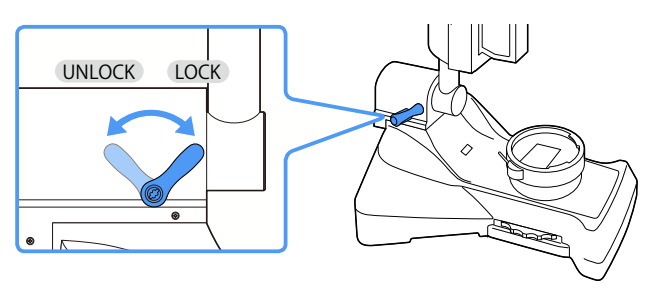

# Recording - Still Image

## Recording still image

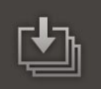

Save images with serial numbers according to recording/save setting.

# 1.

# Click the icon to save images according to the setting.

File name will be base file name + serial number. Base file name and file format can be set from the Main Menu [Auto Numbering Capture].

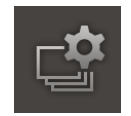

## Naming and recording still image

Save each image with a name.

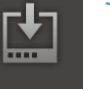

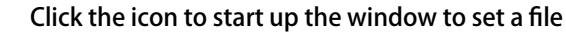

name and image format.

#### **Timer recording**

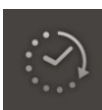

Save images according to the specified time.

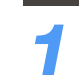

Click the icon to start up the window to set time for the timer and image format.

# (Home screen - Main Menu)

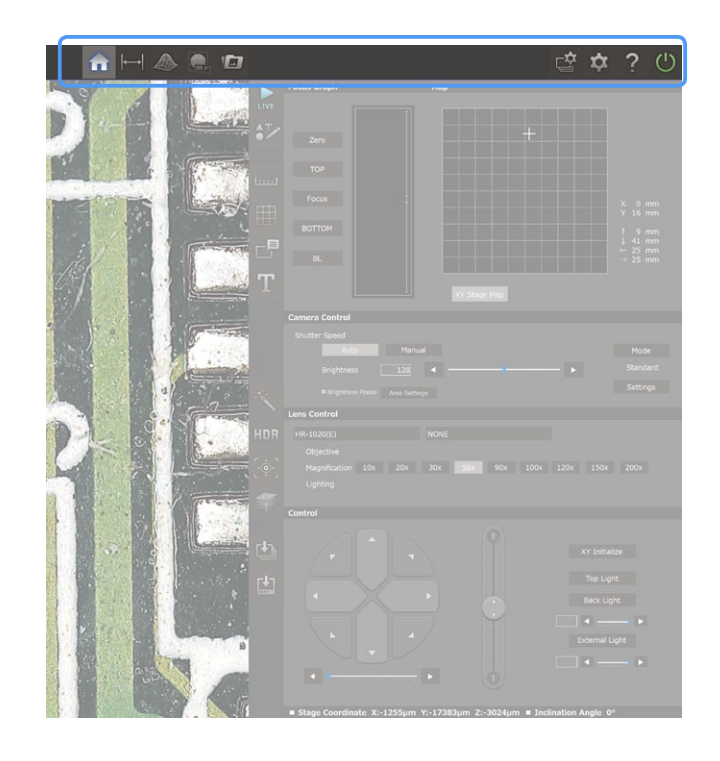

#### Description lcon Home The Menu after the start-up of HRX-01. Π Measurement Perform measurement. 3 D Construct 3D data. Image tiling Perform tiling (linking images). Browser See/play saved images, 3D data, etc. Capture Settings Perform setting of saving images with serial numbers, and saving format, etc.

This page explains the icons on the Main Menu at the top of the screen.

#### Description

| lcon            | Description                                                                                       |  |  |
|-----------------|---------------------------------------------------------------------------------------------------|--|--|
| System settings | Perform setting such as language setting,<br>controller setting, and lens calibration<br>setting. |  |  |
| Help            | Start up Instruction Manual (this manual).                                                        |  |  |
| End             | Shutdown HRX-01.                                                                                  |  |  |

## Home screen - Sub Menu

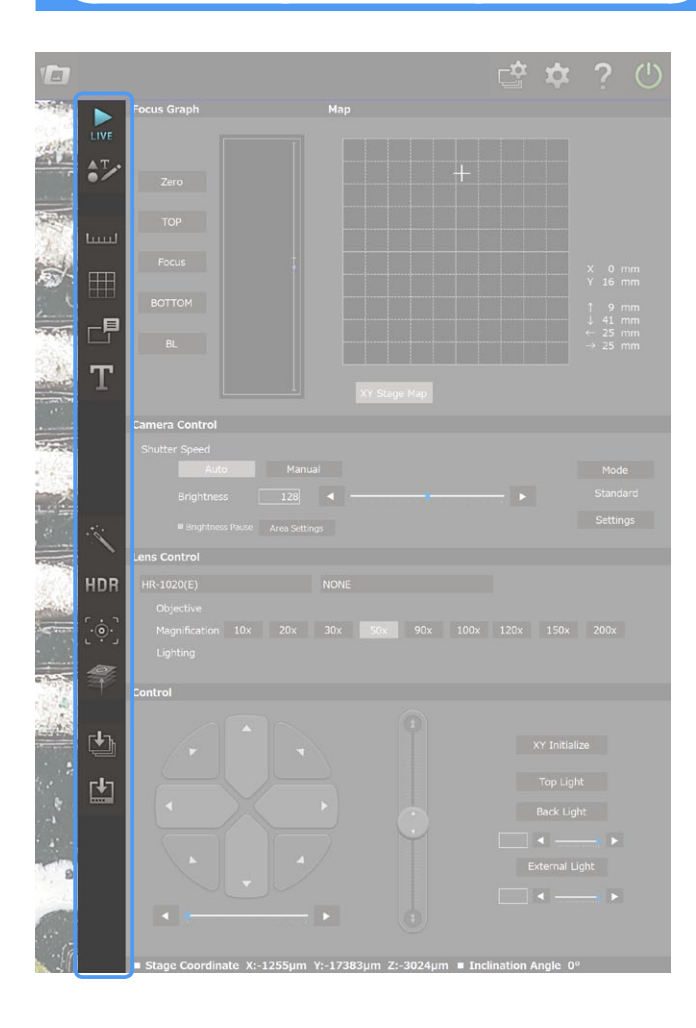

#### This page explains the icons arranged vertically.

#### Description lcon Through/Freeze Switch through image display/fixed display. Setting Perform setting such as scale display, grid display, comment display. Sclae Display/not display scale information. ليتتبيا Grid Display/not display grit. Image information Display/not display image information P (e.g., observation setting values). Enter texts Т Input text and figure. Optimization Automatically adjust optimal image setting suitable for image conditions.

#### Description

| lcon                      | Description                                                                                                    |
|---------------------------|----------------------------------------------------------------------------------------------------|
| HDR<br>HDR                | Display HDR-processed image.<br>Antihalation processing/setting can be<br>also performed.                                                    |
| Auto forcus               | Perform auto focus.                                                                                                    |
| Live forcus               | Instantaneously create a focus stacking<br>image                                                                                             |
| Auto Numbering<br>Capture | Save images with serial numbers according to record/save setting.                                                                            |
| Save as                   | Save each image with a name.                                                                                                    |
| Timer recording           | Save images according to the specified time.                                                                                                 |
|                           | Icon<br>HDR<br>HDR<br>Auto forcus<br>Copical<br>Live forcus<br>Auto Numbering<br>Capture<br>Capture<br>Save as<br>Save as<br>Timer recording |

Chapter 3. 2D Measurement

#### **Basic function of 2D measurement**

Click [2D Measurement] icon on the Top Menu, then the Main Menu will switch to items for 2D measurement.

| Line         | Circle      | Circular      | Angle        | Circumfer              | Area     | Circle to |
|--------------|-------------|---------------|--------------|------------------------|----------|-----------|
| Vertical     | Auto Area   | Auto          | T<br>Y Width | <b>↓</b> →→<br>Y Width | XY Width | Parallel  |
| Manual       |             |               |              |                        |          |           |
| Select Obje  | ct Displ    | ay            | Delete       | Delete All             |          | Detail    |
| Edge Stick   | ■ Line Feat | ure Detection |              |                        |          |           |
| - Disalas Ma |             | 0-1-1-1-2     |              |                        |          |           |

| ltem                        | Description                                                                                                    |  |  |
|-----------------------------|----------------------------------------------------------------------------------------------------|--|--|
| Select                      | It selects the measurement drawing located on the screen.                                                                                                    |  |  |
| Delete                      | It deletes one measurement drawing by clicking it with the selection tool.                                                                                                    |  |  |
| Delete All                  | It deletes all measurement drawings on the screen.                                                                                                    |  |  |
| Edge<br>Adsorption          | Automatic detection of an edge is done.<br>It reflects on mouse/cursor operation for2D measurement.<br>* 2D measurement: Right-clicking and                                                                                                    |  |  |
| Line Feature<br>Detection   | Measurement points will be attached to the points of the measurement figure such as the start point, end point, middle point of the straight line tool, and the center of the circle tool.                                                                                 |  |  |
| Measurement<br>list         | Displays a measurement list that displays the measured length and area.           Statistics           Item         Minimal Value         Range         Average         Total         Standard Or Sample                                                                   |  |  |
| Statistical values          | The statistical table is created by using the maximum value, minimum value, range, average, total or standard deviation as the statistical values depending on the number of samples. It is recommended to use the statistical values after the selecting the same figure. |  |  |
| Measurement<br>result label | When clicking the label to be moved on the image data, the corner of<br>the label is emphasized.<br>When moving the mouse while left-clicking it, the label can be moved.<br>When moving the destination, release the left-click.                                          |  |  |

# Measure 2D The length and area of 2D image can be measured.

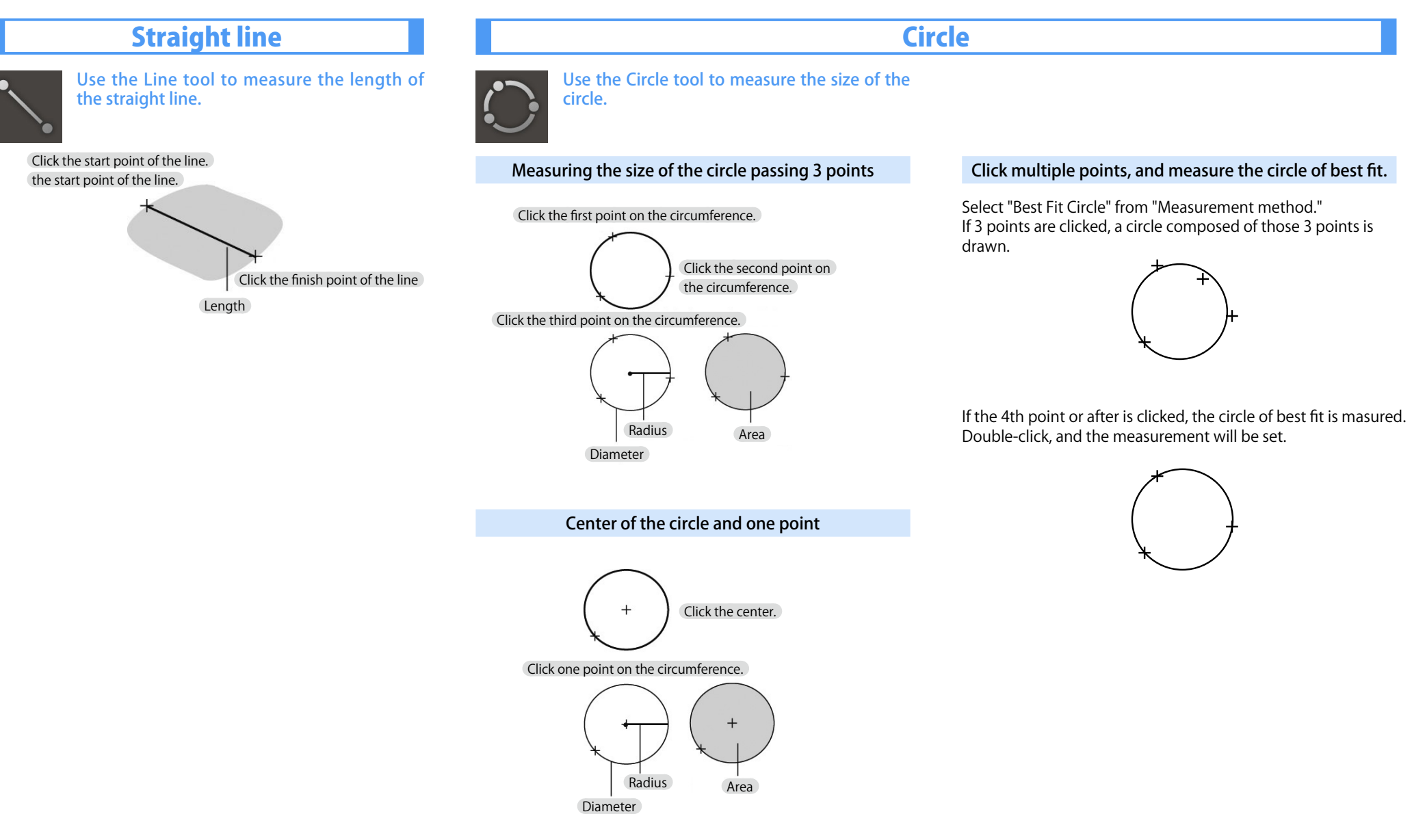

The length and area of 2D image can be measured.

#### Length of the arc

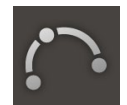

Use the Arc tool to measure the length, radius, and area of the arc passing 3 points.

#### Click the first point on the arc.

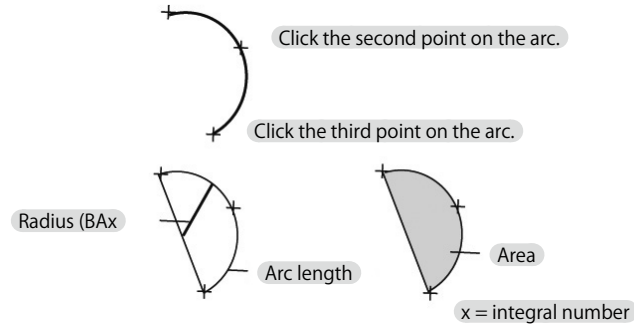

#### Measuring the angle

Use the Angle tool to measure the angle of the object.

#### Making measurement by specifying 3 points

Draw the angle connecting 3 points and measure the angle. Select 3 Points button of the angle item in Measurement method.

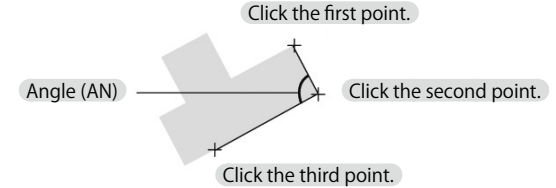

#### Making measurement by specifying two sides

Select 2 Sides button of the angle item in Measurement method. Draw the angle composed by two sides and measure the angle. If two sides are separated, the lines are extended automatically until they cross.

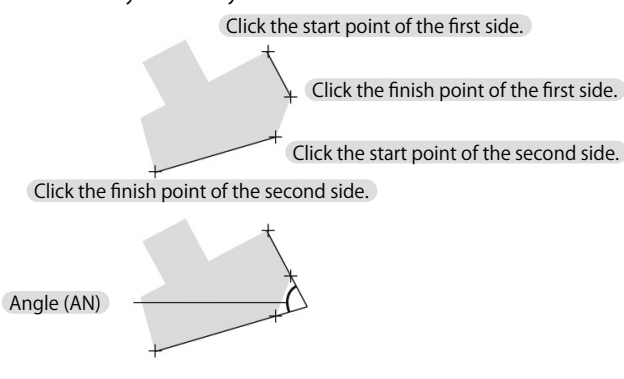

If two sides are separated, the rubber bands are extended automatically until they cross.

#### Perimeter length and area

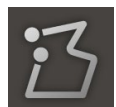

Use the Perimeter length tool to measure the length of the line drawn by Freehand tool or Polyline tool.

Click at the start point. Click at the point where the angle changes. At every click, the rubber band of the Polyline is displayed.

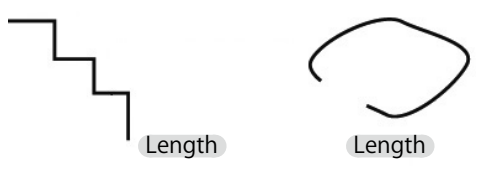

Drawing figure by Freehand

- (1) Place the mouse cursor at the start point and drag it along the shape.
- (2) When releasing the mouse button, the rubber band is displayed on the shape on which the cursor has passed. After releasing the mouse, a figure can be drawn continuously. Use the Perimeter length tool to measure the area of the specified range.

Specification of [Close] connects the start and finish points. Specification of [Close] connects the start and finish points.

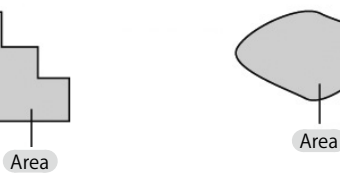

- Combination of Freehand and Polyline allows a figure to be drawn.
- Double-clicking the last point makes the same effect as [Apply] button.

The length and area of 2D image can be measured.

#### Area

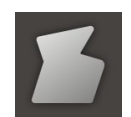

Use the Area tool to measure the area and perimeter length of the figure drawn by Freehand or Polyline.

#### Drawing the figure by Polyline

Click the start point.

Click the point where the angle is changes. Every clicking allows the polyline rubber band to be displayed.

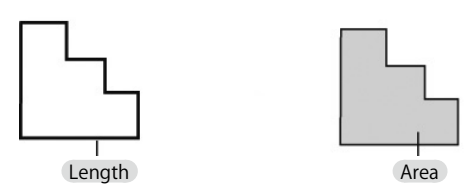

#### Drawing the figure by Freehand

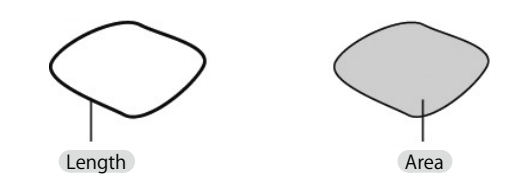

• Combination of Freehand and Polyline allows a figure to be drawn.

• Double-clicking the last point makes the same effect as [Apply] button.

#### Perpendicular line

Use the Perpendicular length tool to measure the shortest distance from the arbitrary point to the standard line.

First, decide the standard line by specifying two points. And then by specifying the point, the perpendicular line for the standard line is automatically drawn and the perpendicular line is measured.

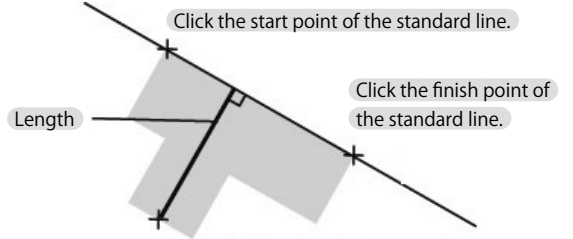

Click the start point of the perpendicular line.

x = integral number

- Double-clicking the last point makes the same effect as [Apply] button.
- After completion, the other standard line can be drawn and the perpendicular line for it can be drawn similarly.

#### **Distance between two circles**

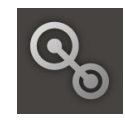

Use the Circle-to-circle tool to measure the distance between centers of two circles and distance between two circles. The circle is drawn by specifying three points.

## 2. Draw the second circle in the same manner.

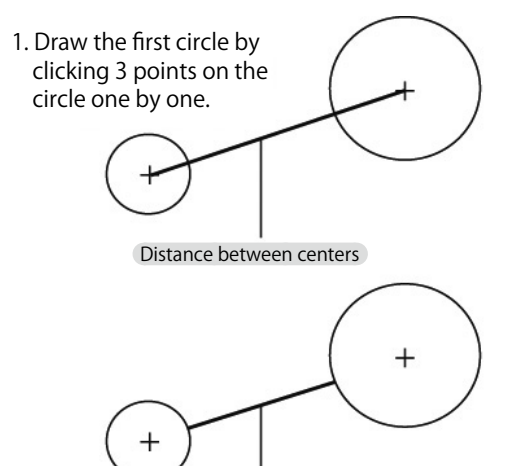

Distance between circles

#### Automatically measuring the perimeter length and area

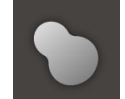

The outline of the object is recognized automatically and the perimete r length and area are measured. When clicking only one point inside the object in the image, the figure is drawn along the outline of the object and the perimeter length and area are measured.

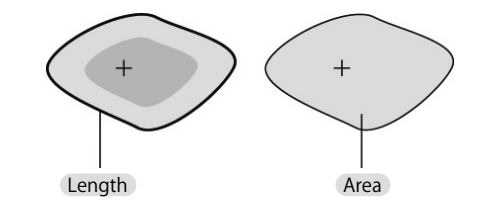

- Value of the density range and smoothing cannot be adjusted before clicking the object.
- If the error message is displayed and a figure cannot be drawn or if the unintended range is included, values of the density range and smoothing should be adjusted. If adjusted, the outline is changed in real time.
- If there is not clear difference between brightness of the object and its background or if the objects are connected, automatic measurement cannot be done.
- Therefore, use Circle or Perimeter length tool to manually draw the figure.

| ltem             | Description                                                                                                    |  |  |
|------------------|----------------------------------------------------------------------------------------------------|--|--|
| Measure-<br>ment | Perimeter length : It acquires the length of the drawn line.                                                                                                    |  |  |
| item             | Area : It acquires the area of the figure.                                                                                                    |  |  |
| Density<br>range | It sets the density range used for recognition as<br>one object.<br>The outline is drawn by recognizing the density<br>of clicked part $\pm$ the density area of setting<br>range as the object.<br>Specification uses dragging the slider or clicking<br>$[\blacktriangle] [\checkmark]$ buttons.<br>It sets the smoothing level of the image; i.e. 0 to<br>9. $(0 \sim 9)$<br>Ex. When setting width is small<br>Recognized range<br>Click<br>Density of<br>point<br>Click<br>Density of<br>point<br>Click<br>Density of<br>point<br>Click<br>Density of<br>Density of<br>Density of<br>Density of<br>Density of Density of Density of Density of<br>Density of Density of D |  |  |
| Smoothing        | As the value increases, the smoother outline is drawn and as the value decreases, the rougher outline is drawn.                                                                                                    |  |  |

#### **Executing automatic measurement**

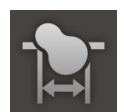

line is changed.

Use the Auto width tool to automatically measure the length between the edges of the object. Specify any of the X axis, Y axis, and arbitrary tilt and recognize the edge on the axis.

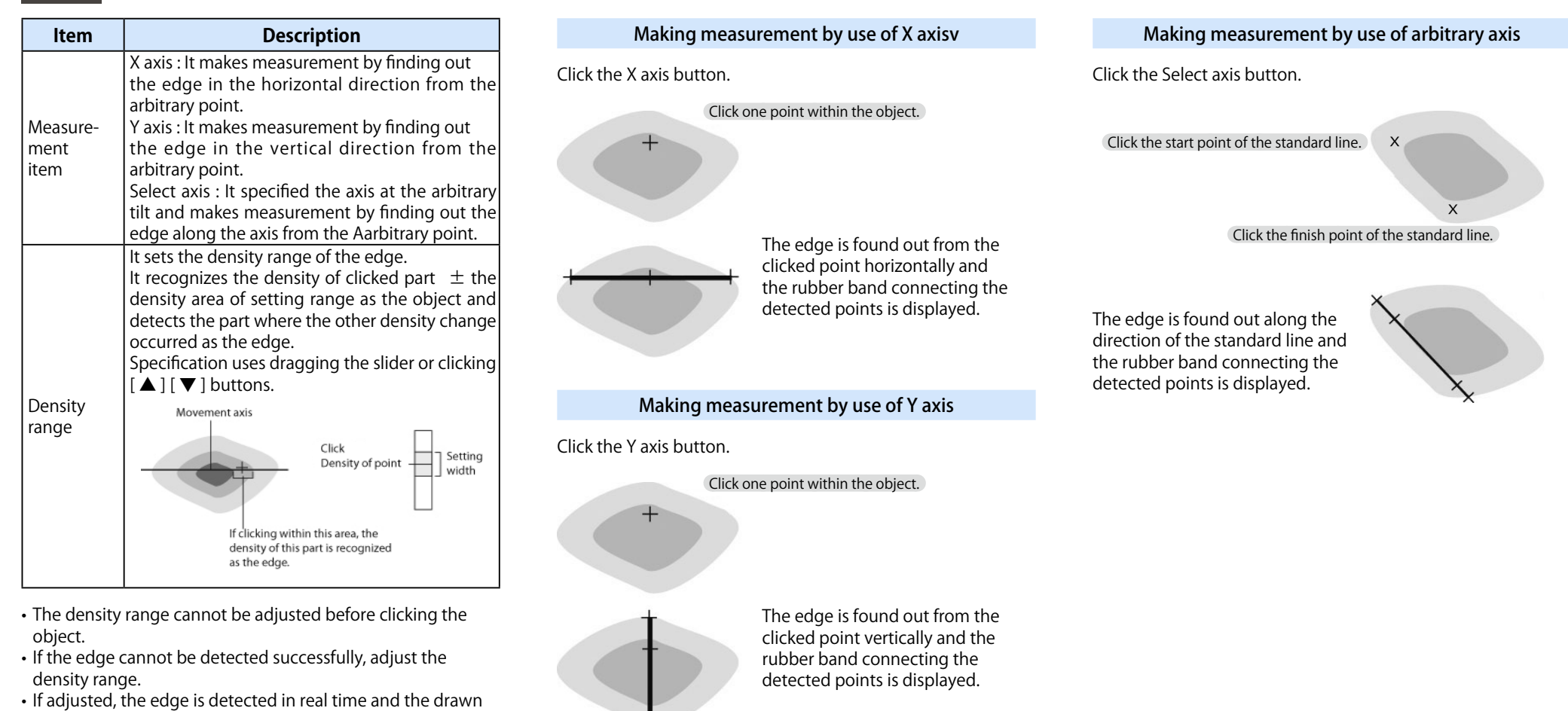

#### X width

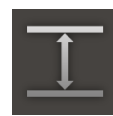

Measuring X width

Use the X width tool to measure the vertical distance. The perpendicular rubber band is automatically drawn from the movement axis for the standard line and its distance is displayed.

If "Distance from Origin Line" is checked, the distance from the Origin Line to the moving lines is measured. If it is not checked, the distance between moving lines is measured.

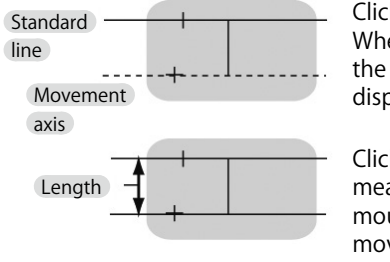

Click the standard position. When moving the mouse, the movement axis is displayed as the dotted line.

Click the position to be measured. If moving the mouse continuously, the movement axis is displayed as the dotted line. Similarly, measurement can be done. as the dotted line.

- Double-clicking the last movement axis makes the same effect as [Apply] button.
- The standard line can be moved after applying.
- After completion, the other standard line can be specified and the movement axis for it can be specified similarly.

#### Y width

#### Measuring XY width

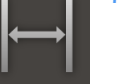

Use the Y width tool to measure the horizontal distance. The perpendicular rubber band is automatically drawn from the movement axis for the standard line and its distance is displayed.

If "Distance from Origin Line" is checked, the distance from the Origin Line to the moving lines is measured. If it is not checked, the distance between moving lines is measured.

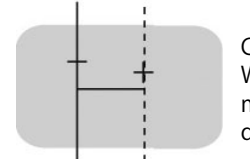

Click the standard position. When moving the mouse, the movement axis is displayed as the dotted line.

Movement axis

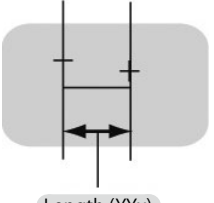

Click the position to be measured. If moving the mouse continuously, the movement axis is displayed as the dotted line. Similarly, measurement can be done.

- Length (YYx) x = integral number
- Double-clicking the last movement axis makes the same effect as [Apply] button.
- The standard line can be moved after applying.
- After completion, the other standard line can be specified and the movement axis for it can be specified similarly.

#### XY width

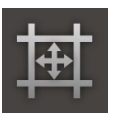

Measuring XY width

Use the XY width tool to measure the horizontal distance. The perpendicular rubber band is automatically drawn from the movement axis for the standard line and its distance is displayed.

If "Distance from Origin Line" is checked, the distance from the Origin Line to the moving lines is measured. If it is not checked, the distance between moving lines is measured.

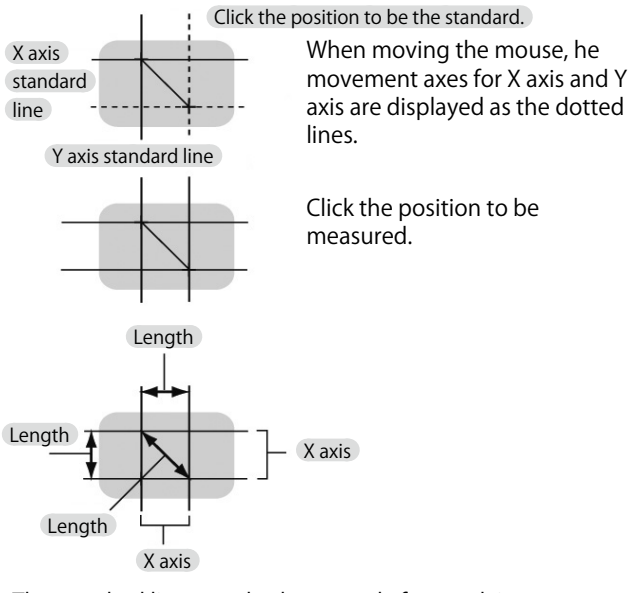

- The standard line can also be moved after applying.
- When moving the mouse after completion, the other standard line is displayed as the dotted line The other standard line can be specified and the movement axis can be specified for it similarly.

The length and area of 2D image can be measured.

#### **Parallel lines**

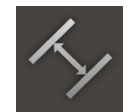

Use Parallel line tool to draw two parallel lines at the arbitrary angle in the image and measure the distance between them.

The rubber band of the perpendicular line and parallel line is drawn automatically for the standard line.

If "Distance from Origin Line" is checked, the d9istance from the Origin Line to the moving lines is measured. If it is not checked, the distance between moving lines is measured.

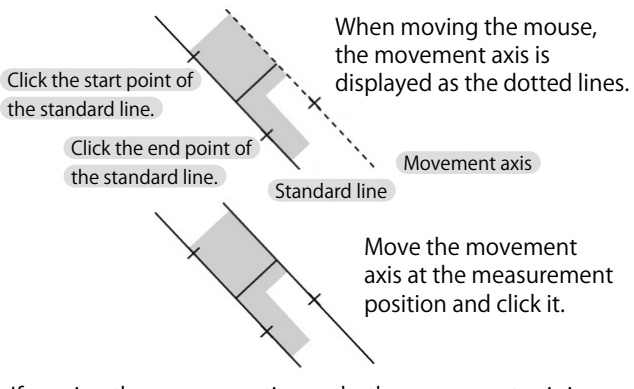

If moving the mouse continuously, the movement axis is displayed as the dotted line. Similarly, measurement can be done.

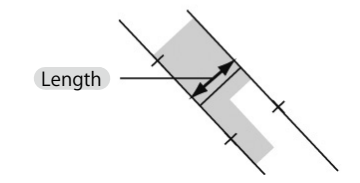

- Double-clicking the last movement axis makes the same effect as [Apply] button.
- The standard line can be moved after applying.
- After completion, the other standard line can be specified and the movement axis for it can be specified.

#### **Manual counting**

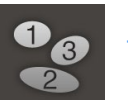

Use the Manual count tool to manually count the number of objects on the screen.

Each clicking the object on the screen one by one allows the position to be marked and added with the number. The measurement result shows the total number. Objects can be grouped into 16 groups for counting; i.e. shape and color of the marker can be selected for each group.

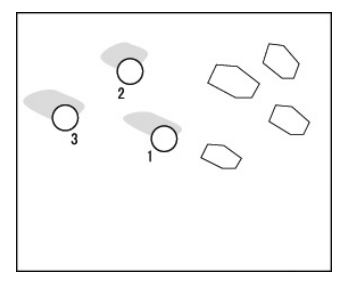

#### When group is to be changed

The group can be changed in accordance with the object to be counted.

When counting the last objet in a group, if double-clicking the left button of the mouse, the count can start for the next group.

Change the type and color of the marker.

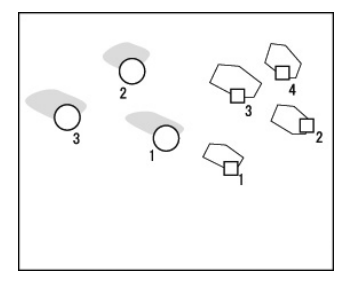

Chapter 4. 3D Construction/Measurement

# Construct 3D

An image of the entire object in focus can be synthesized by importing several images with different heights.

#### **Top/bottom setting**

2

The top position (highest position) and the bottom position (lowest position) need to be set to construct 3D image.

#### Click [3D] icon on the Top Menu.

[3D Composite] window will open.

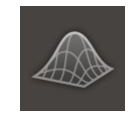

In [3D Composite] window, set [Set Top] and [SetBottom].

- 1. Bring the lowest plane of the object into focus. When the bottom position is determined, click [Bottom Setting] button to complete the setting.
- 2. Bring the highest plane of the object into focus. When the top position is determined, click [Top Setting] button to complete the setting.

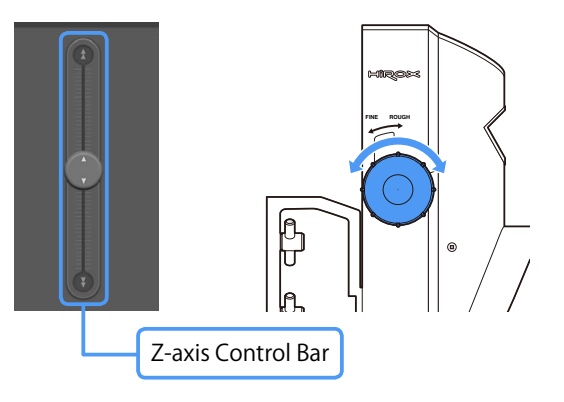

Z-axis can be moved with [Z-axis Control Bar] of [Control] or by operating the dial of Z-axis stage.

Setting], click [Proceed].

After completion of the setting of [Top] and [Bottom], the button will show white lacksquare.

After completion of [Top Setting] and [Bottom

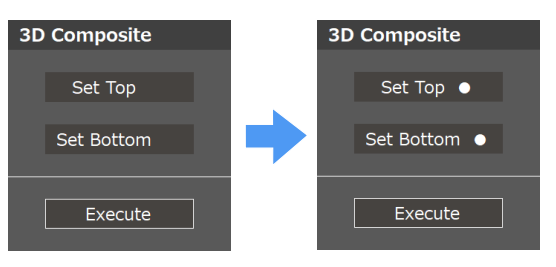

# Construct 3D

An image of the entire object in focus can be synthesized by importing several images with different heights.

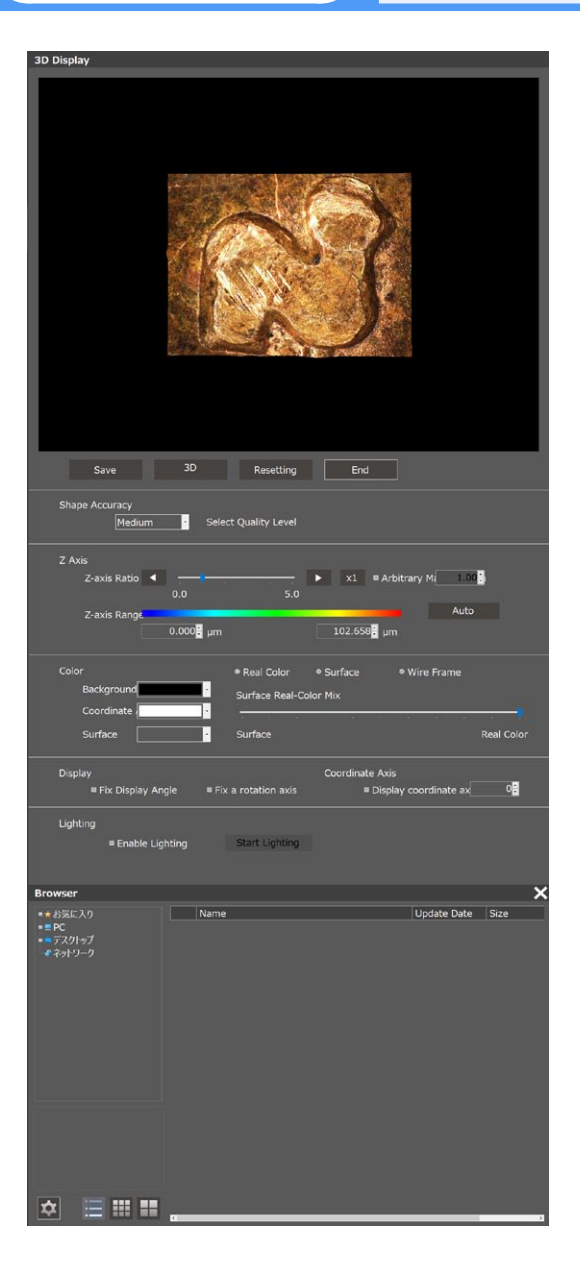

#### Procedure

After completion of 3D construction, the Main Menu will switch.

Constructed 3D image will be displayed.

Setting on 3D display can be performed.

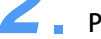

Perform setting when needed.

The settings such as Z-axis and color saved here can be changed in the 3D Measurement Menu.

If the constructed 3D image has no problem,
choose "Save" or "3D Measurement."

You can discard the setting with "Reset" or "Terminate" and return to before image-taking.

#### Description

| ltem      | Description                                                                                                    |  |  |
|-----------|----------------------------------------------------------------------------------------------------|--|--|
| Save      | Save constructed 3D image.                                                                                                    |  |  |
| 3 D       | Main Menu will switch to 3D Measurement<br>Menu, and 3D measurement function will<br>become available.                                                                                                    |  |  |
| Resetting | Discard the current 3D image and return to [Decide 3D Image Synthesis Area].                                                                                                    |  |  |
| End       | Discard the current 3D image and end 3D display.                                                                                                    |  |  |
| Shape     | High, Medium, or Low can be selected for the                                                                                                    |  |  |
| Accuracy  | accuracy of shape.                                                                                                    |  |  |
| Z-axis    | Z-axis scaling factor: Z-axis scaling factor can<br>be changed.<br>Increase the scaling factor to accentuate<br>unevenness. (Default scaling factor is 1).<br>Z-axis area: The area to be displayed as 3D<br>can be set. |  |  |
| Color     | The background color and the percentages<br>of surface and real color for mixed display<br>can be set.                                                                                                    |  |  |
| Display   | Display angle can be fixed by checking [Fix<br>Display Angle], [Fix Rotary Axis].                                                                                                    |  |  |
| Lightin   | Lighting will be activated when checked.<br>Lighting angle can be adjusted with [Start<br>Lighting].                                                                                                    |  |  |

# 3D Measurement Screen

When 3D measurement is selected or 3D image is opened after 3D image construction, the menu will switch to the menu for 3D measurement.

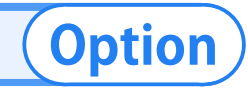

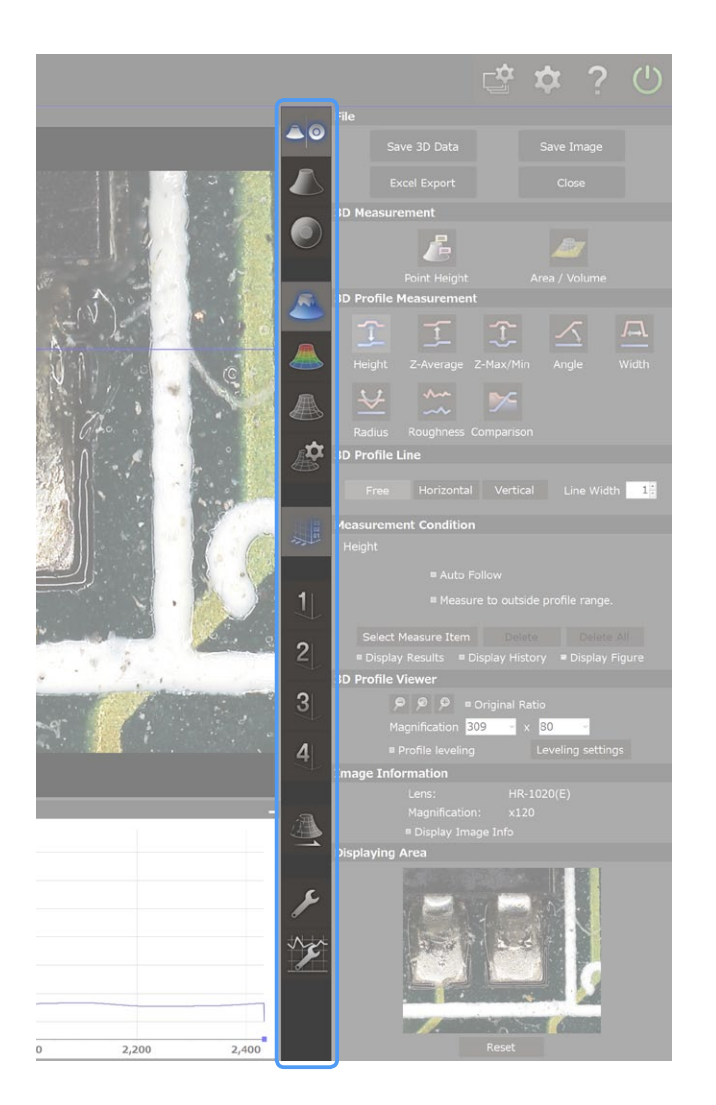

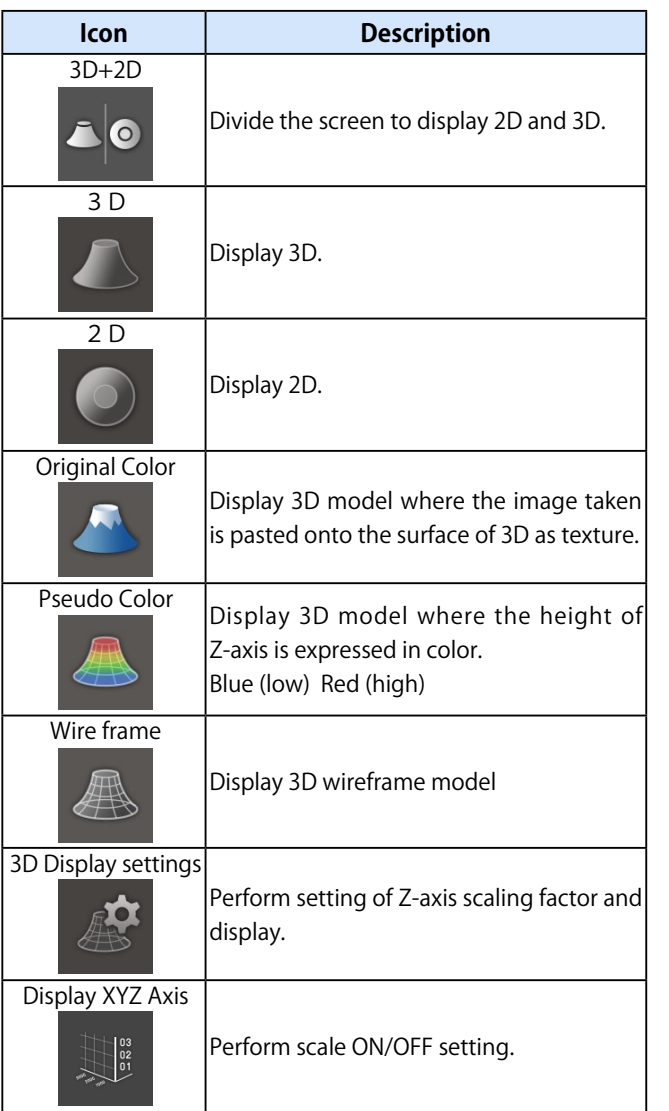

#### Description

| lcon                        | Description                                                      |  |
|-----------------------------|------------------------------------------------------------------|--|
| Pattern<br>1<br>2<br>3<br>4 | Change 3D display angle.<br>Fixed display angles are registered. |  |
| Adjustment                  | Perform plane correction and nois elimination correction for 3D. |  |
| Profile Display<br>Settings | Perform graph setting.                                           |  |
| Various Settings            | Perform setting such as scale and label .                        |  |

# Observe 3D

This page explains the basic operational method and display setting of 3D image.

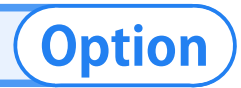

#### **Open 3D data**

The Menu for 3D observation/measurement will open after taking 3D image or opening saved TDR data.

#### Select an image from the browser.

Double-click an image or drag-and-drop an image onto video, then 3D image will open. The menu will switch to 3D menu.

3D image can be operated with a mouse.

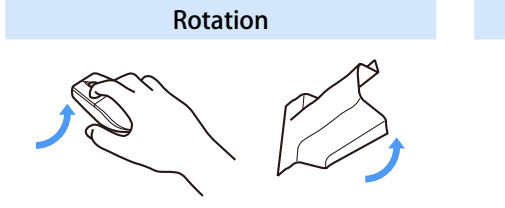

Rotate by dragging the mouse on the 3D display.

Automatic rotation

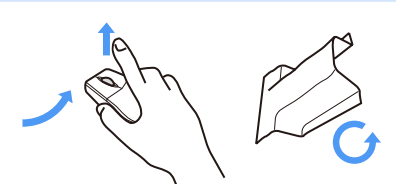

If you drag and repel (release the button while moving the mouse), the rotation will continue.

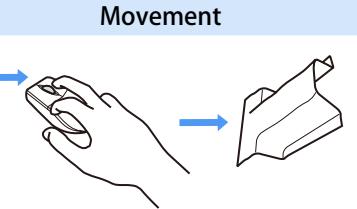

Moves by dragging while pressing the right mouse button.

Reduction (enlargement)

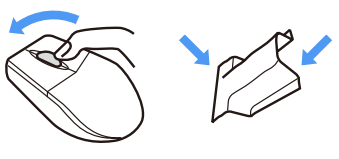

Turn the scroll wheel toward you to zoom in, and turn it away to zoom out.

#### **3D display method**

There are 3 kinds of 3D display methods to choose from. Choose one from the icons on the sub menu. It is displayed in real color first.

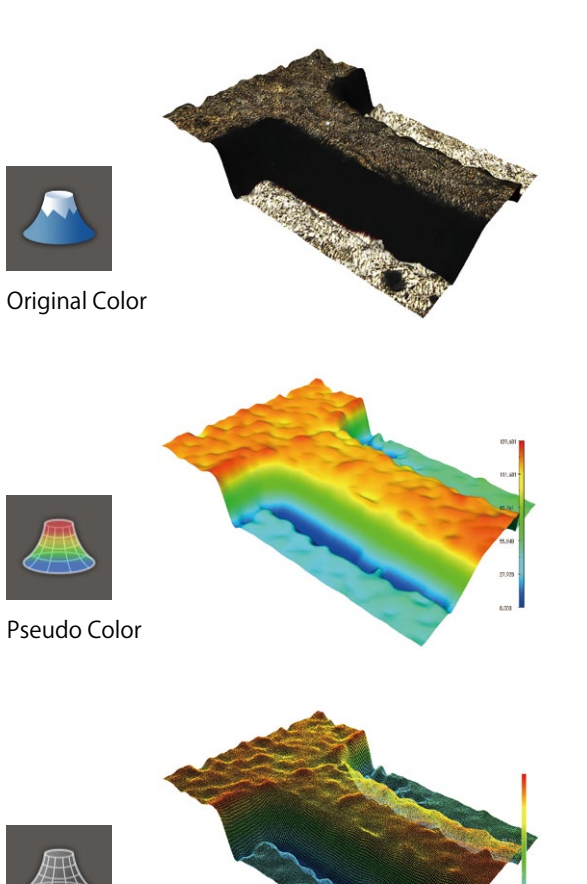

Wire frame

# Observe 3D

This page explains the basic operational method and display setting of 3D image.

# Option

#### **View Settings**

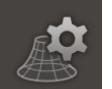

On [View Settings], Z-axis scaling factor setting and display setting such as scale and graph can be performed.

| View Settings X                                                       | ltem                             | Description                                                               |
|-----------------------------------------------------------------------|----------------------------------|---------------------------------------------------------------------------|
| Medium                                                                | Resolution                       | Choose 3D model accuracy from                                             |
|                                                                       |                                  | High, Medium, and Low.                                                    |
| Z-axis Magnification                                                  |                                  | Choose Z-axis scaling factor.                                             |
| ×1 ■ Manual 1.00                                                      | 7-avis Ratio                     | As the value becomes lager, height                                        |
| 0.0 5.0<br>Z-Axis Range Auto Adjustment                               |                                  | difference in 3D form will be more                                        |
|                                                                       |                                  | accentuated.                                                              |
|                                                                       | Z-axis Range                     | Set the area to be displayed as 3D.                                       |
| Color                                                                 | Manual                           | Z-axis area can be entered as a value.                                    |
| Pseudo/Original Color Mix                                             | Auto<br>adjustment               | Set Z-axis area automatically.                                            |
| Pseudo Color Original Color                                           | Fix Z-axis                       | Open the menu.                                                            |
| Angle                                                                 | Background                       | Background color will be set.                                             |
| Fix Angle     Fix Reference Point     Angle Registration     Lighting | Pseudo/<br>Original Color<br>Mix | The percentages of Pseudo/Original color display can be respectively set. |
| Enabled                                                               | Angle                            | Display angle and rotary axis can be fixed.                               |
|                                                                       | Lighting                         | Presence or absence of lighting for                                       |

3D can be set.

#### **Z-axis Magnification**

Z-axis scaling factor can be changed by moving [Z-axis Magnification] bar or checking a scaling factor and setting a number. 3D form unevenness can be accentuated.

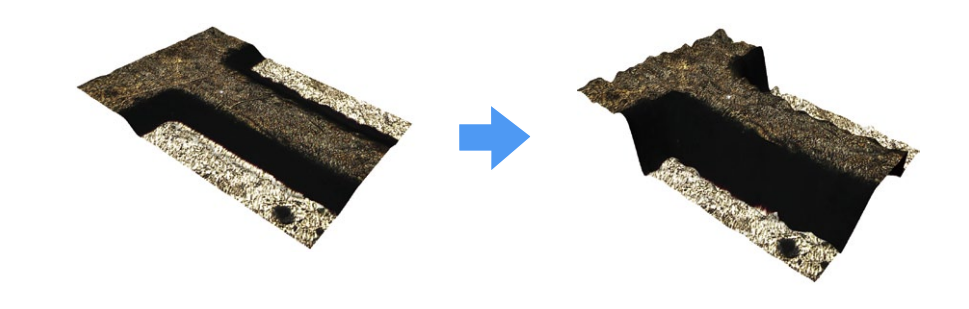

#### Lighting

#### Shed light on data if you want to accentuate the stereoscopic effect of 3D display,

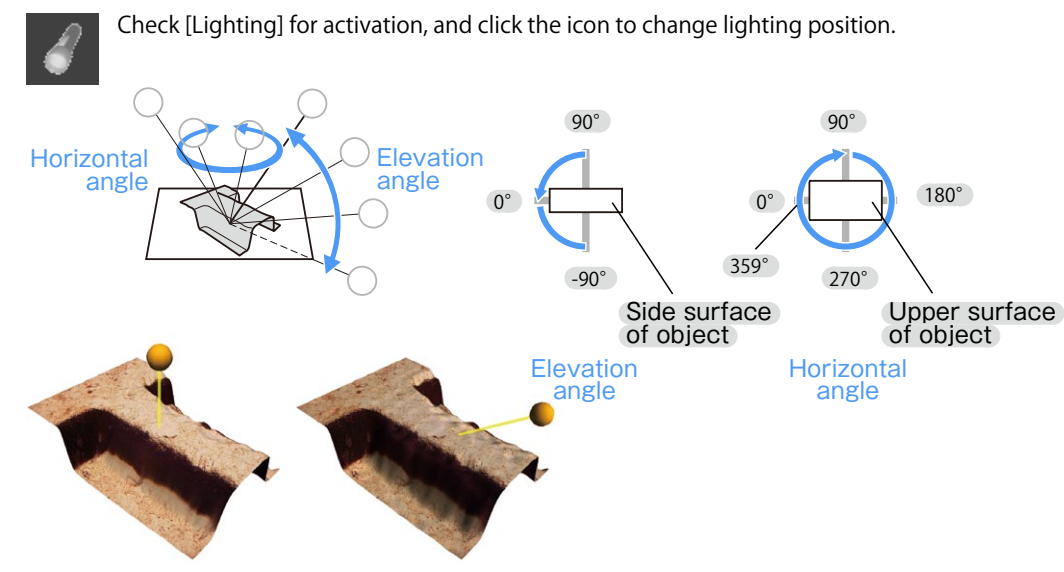

# Measure 3D - Measurement

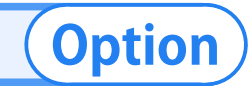

#### Point height measurement

Click 3D image, and the height at the clicked point can be measured.

Choose [Point Height] in [3D Image Measurement].

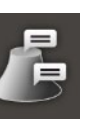

#### Click anywhere on the screen to see the height.

A label is displayed near the clicked point, and the height is displayed in the label. When the measurement list is displayed, the measurement locations of all specified points are displayed as a list.

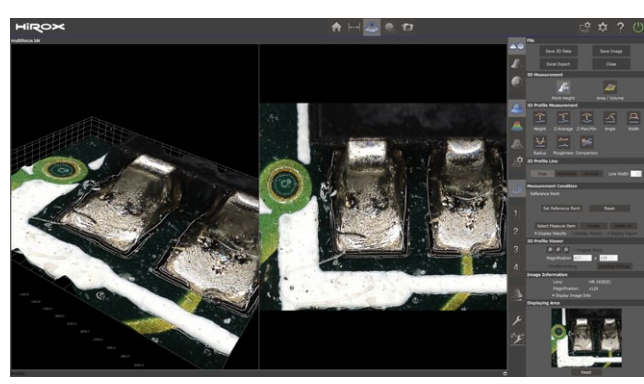

After choosing [Specify] of reference height items, click a point, then the point height can be measured with the height of the clicked point as "0."

| Measurement Condition |            |                |
|-----------------------|------------|----------------|
| Reference Point       |            |                |
| Set Reference Point   | ſ          | Reset          |
| Select Measure Item   |            |                |
| Display Results Displ | ay History | Display Figure |

Click "Reset" to return to the original values of 3D image.

#### Area/Volume

Area and volume of 3D image can be measured. Partial measurement is also possible by setting a measurement area.

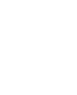

Choose [Area/Volume] in [3D Image Measurement].

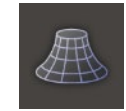

#### A slicer will be displaced in 3D image.

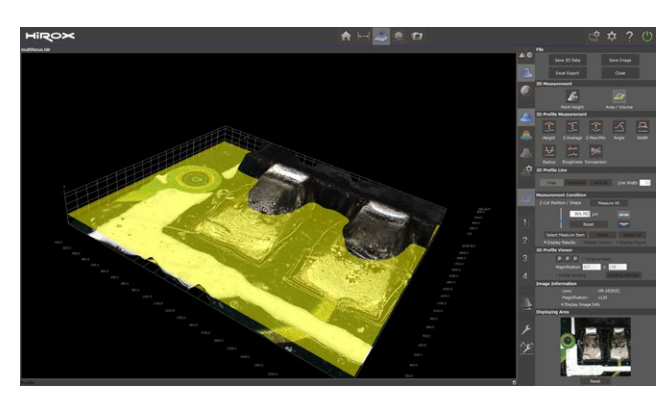

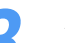

- Area/volume of the upper part or lower part of the slicer will be measured.
- The cut position where the slicer is displayed can be changed from [Cut Position/Form] in [Form Condition] items.
- Measurement position (upper/lower part of the Slicer) can be selected by clicking 3D image or the arrow of [Measurement Condition].

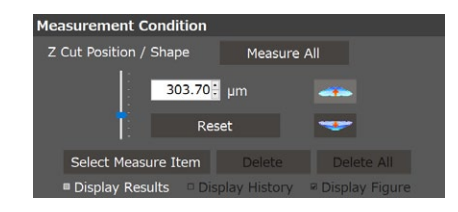

Profile and the slicer will be used for 3D measurement. The area specified with the slicer will be displayed on Profile (graph).

# Option

#### What is Profile?

Display the object at an arbitrary inclination angle, divide with the slicer (plate-like plane), display the cross-section by planar profile (graph), and measure height, width, etc. Click [3D Profile] on the Menu Screen to start up 3D profile.

Choose 3D Profile Measurement, and profile (graph) and the slicer will be displayed.

Perform measurement by operating profile and graph.

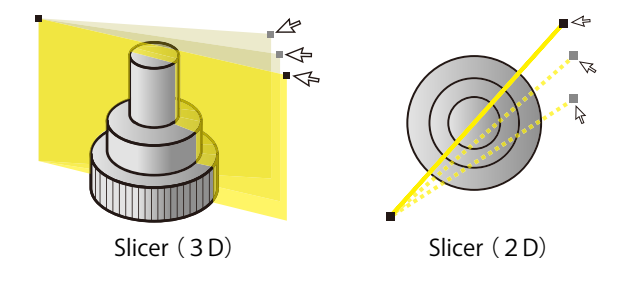

Operate the slicer, and the shape of the slicer cross-section will be displayed on profile.

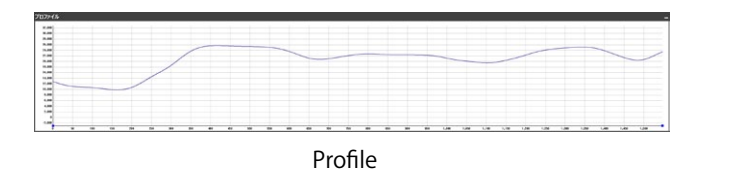

#### **3D Profile Viewer**

3D profile display magnification factor and inclination correction can be performed.

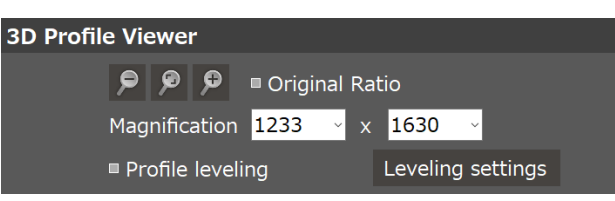

| ltem             |       | Description                                                                   |  |  |  |  |
|------------------|-------|-------------------------------------------------------------------------------|--|--|--|--|
| Reduce           | ₽     | Reduce according to the window size.                                          |  |  |  |  |
| Auto             | ۶     | Display according to the horizontal-to-<br>vertical ratio of measured values. |  |  |  |  |
| Enlarge          | ¢     | Enlarge according to the window size.                                         |  |  |  |  |
| Magnific         | ation | Display scaling factor can be directl                                         |  |  |  |  |
| Magnification    |       | specified using Combo Box.                                                    |  |  |  |  |
|                  |       | Profile inclination can be corrected.                                         |  |  |  |  |
| Profile leveling |       | Auto: Inclination will be obtained from all                                   |  |  |  |  |
|                  |       | data and correction will be performed                                         |  |  |  |  |
|                  |       | Manual: Correction will be performed                                          |  |  |  |  |
|                  |       | to make the data of specified                                                 |  |  |  |  |
|                  |       | 2 points horizontal.                                                          |  |  |  |  |

#### **Various Settings**

Setting of 3D profile, slicer, and label can be performed on [Various settings].

| Various Settings                                                                                           |                                        |
|----------------------------------------------------------------------------------------------------|----------------------------------------|
| various settings                                                                                           |                                        |
| Unit Setting                                                                                               |                                        |
| ZY Measure Unit                                                                                            | μm                                     |
| Z measure Unit                                                                                             | 1<br>1                                 |
|                                                                                                    | 1                                      |
| 3DView                                                                                                    |                                        |
| Scale Label                                                                                                |                                        |
| Font                                                                                                    | デフォルト                                  |
| Size                                                                                                    | 12                                     |
| Image Infor Label                                                                                          |                                        |
| Background Color                                                                                           | 0, 0, 0                                |
| Font                                                                                                    | デフォルト                                  |
| Font Size                                                                                                  | 17                                     |
| Font Color                                                                                                 | 255, 255, 255                          |
| Grid Color                                                                                                 | 255, 255, 255                          |
| Grid Width                                                                                                 | 3                                      |
| Label                                                                                                    |                                        |
| Measured Label                                                                                             |                                        |
| Fill Color                                                                                                 | 255, 255, 255                          |
| Selected Label                                                                                             | 233/233/233                            |
| Fill Color                                                                                                 | 255. 255. 0                            |
| = Font                                                                                                    |                                        |
| Font                                                                                                    | デフォルト                                  |
| Size                                                                                                    | 14                                     |
| Font Color                                                                                                 | 0, 0, 0                                |
|                                                                                                    |                                        |
| Area/Volume                                                                                                |                                        |
| Object Area                                                                                                | 255 0 0                                |
| Paint Color                                                                                                | 255, 0, 0                              |
| Display                                                                                                    | Display                                |
| Paint Color                                                                                                | 0 0 255                                |
| Display                                                                                                    | Display                                |
| Z reference point                                                                                          | energine,                              |
| Paint Color                                                                                                | 255, 255, 0                            |
| Display                                                                                                    | Display                                |
| Label                                                                                                    | Institute Delivert                     |
| Display                                                                                                    | Display                                |
| Drefie                                                                                                    |                                        |
| Profile                                                                                                    |                                        |
| 3D Profile Line                                                                                            |                                        |
|                                                                                                    | 255, 255, 0                            |
| R 2D Monsure Medic                                                                                         | 50                                     |
| <ul> <li>3D Measure Market</li> <li>Size</li> </ul>                                                        | 32                                     |
| Dicplay                                                                                                    | Dicplay                                |
| 5 2D Measure Line                                                                                          | Dispidy                                |
| Line Width                                                                                                 | 2                                      |
| Standard Line Color                                                                                        | 255 0 0                                |
| Selected Line Color                                                                                        | 0 0 255                                |
| Selected Line Color                                                                                        | Dieplay                                |
| Dicplay                                                                                                    | Dispidy                                |
| Display                                                                                                    |                                        |
| Display<br>2D Measure Marker<br>Size                                                                       | rs                                     |
| Display 2D Measure Marke Size Vertical Profile                                                             | rs<br>12                               |
| Display<br>2D Measure Marker<br>Size<br>Vertical Profile                                                   | ns<br>12                               |
| Display<br>2 D Measure Marke<br>Size<br>Vertical Profile<br>Line Color<br>Display                          | s<br>12<br>0, 255, 255                 |
| Display 2D Measure Marke Size Vertical Profile Line Color Display Label                                    | s<br>12<br>0, 255, 255<br>Not Display  |
| Display<br>2 D Measure Marker<br>Size<br>• Vertical Profile<br>Line Color<br>Display<br>• Label<br>Display | rs<br>12<br>0, 255, 255<br>Not Display |

# Option

#### 3D height measurement

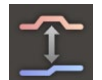

The height between specified 2 points can be measured.

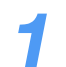

Click arbitrary 2 points on profile, and the height

between the 2 points can be measured.

|    |     |     |     | _   | -   |                 | -   |     | _   | _   | _ |     |     |   |
|----|-----|-----|-----|-----|-----|-----------------|-----|-----|-----|-----|---|-----|-----|---|
|    |     | /   |     |     |     |                 |     |     |     |     |   |     |     |   |
|    | /   |     |     |     |     | haught fit. Som |     |     |     |     |   |     |     |   |
|    |     |     |     |     |     |                 |     |     |     |     |   |     |     |   |
| 10 | 104 | 104 | 200 | 210 | 100 | 204             | 406 | -10 | 200 | 100 |   | 404 | 788 | - |

#### Z-Average

The mean difference in height of 2 sections can be measured.

#### Specify 2 sections.

Specify 4 points in total. The first 2 points will be the first section, and the next 2 points will be the second section.

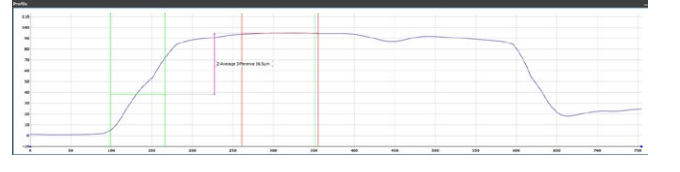

#### Z-Max/Min

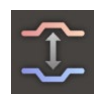

The biggest height difference in the specified section can be detected and measured.

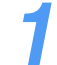

Click arbitrary 2 points on profile, and the point

 with the biggest height difference between the 2 points will be detected.

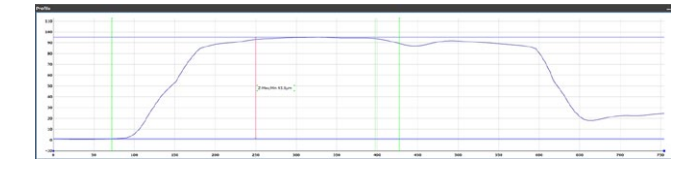

There are 8 measurement tools in [3D Profile Measurement].

# Option

#### Angle

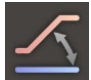

Angle can be measured. There are 4 types of methods to specify measurement points.

Choose measurement condition from [2 Lines], [2 points], [3 points], and [4 points].

| leasurement Con | dition     |            |                |
|-----------------|------------|------------|----------------|
| Angle           |            |            |                |
| ° 2 Lines       | • 2 Points | • 3 Points | • 4 Points     |
| Select Measure  | Item       | Delete     | Delete All     |
| Display Results | 🗉 Displa   | y History  | Display Figure |

- 2 Lines : Specify 2 section (specify 4 points), and measure the angle between straight lines detected in each section.
- 2 Points : Specify 2 points and measure the angle consisting of 2 points.
- 3 Points : Specify 3 points and measure the angle with the second point as the vertex.
- 4 Points : Specify 4 points, and measure the angle consisting of the straight line connecting the 2 points first and the next connecting the 2 points.
  - Specify points on profile according to
  - measurement conditions.

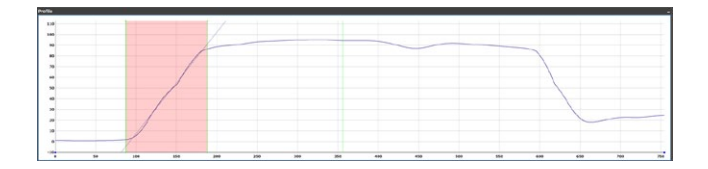

#### Width

The width between specified 2 points can be measured.

Click 2 arbitrary points on profile, and the widthbetween the 2 points can be measured.

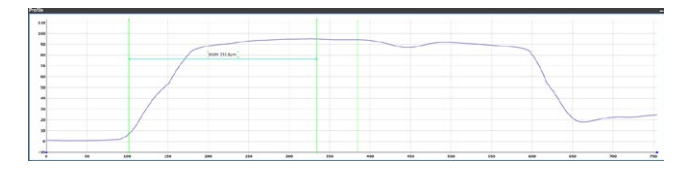

#### Radius

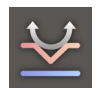

Create a circle on the profile and measure its radius.

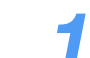

- Choose measurement condition from
- [Approximate circle] and [3 points].

| Measurement Condition   |               |                  |
|-------------------------|---------------|------------------|
| Radius                  |               |                  |
| • Approximate           | Circle • 3 F  | Points           |
| Select Measure Item     | Delete        | Delete All       |
| Display Results Display | splay History | 🛚 Display Figure |

Approximate Circle :

Specify two points, the circle that best fits the interval is drawn, and the radius is measured. 3 Points : Specify 3 points, a circle passing through 3 points is drawn, and the radius is measured.

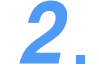

Specify points on profile according to

measurement conditions.

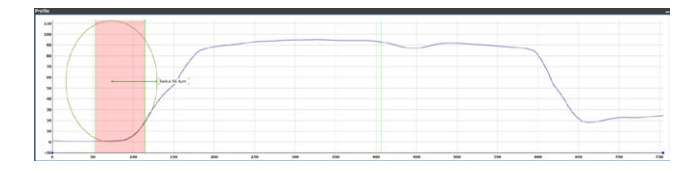

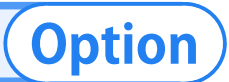

#### Roughness measurement

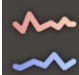

Profile roughness (Ra, Rz, Rzjis) can be measured.

- ~~
- Choose [Cutoff Value] for measurement conditions and choose either [Roughness Profile]
  - or [Waviness Profiel].

| Measurement Condition |               |                |  |
|-----------------------|---------------|----------------|--|
| Roughness             |               |                |  |
| Cutoff Value (m       | nm) 1/5 of    | Length ~       |  |
| ■ Rouahness Pro       | ofile 🔍 Wavi  | ness Profile   |  |
| Select Measure Item   | Delete        | Delete All     |  |
| Display Results       | splay History | Display Figure |  |

Roughness Profile: A curve obtained by removing surface waviness component longer than the specified wavelength with phase compensation high-pass filter

Waviness Profile A curve obtained by removing surface roughness component shorter than the specified wavelength with phase compensation low-pass filter

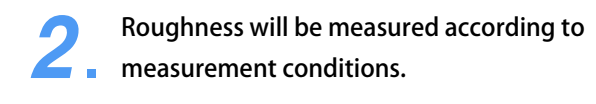

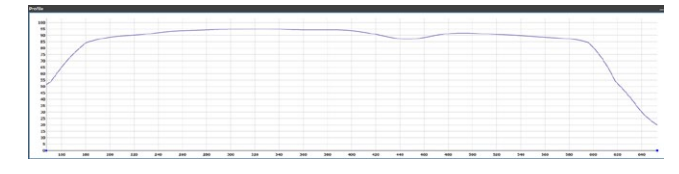

#### Comparison

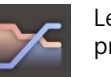

Length and area can be compared with registered profile.

- Click [Register reference profile], and the current
- profile will be registered as reference profile.

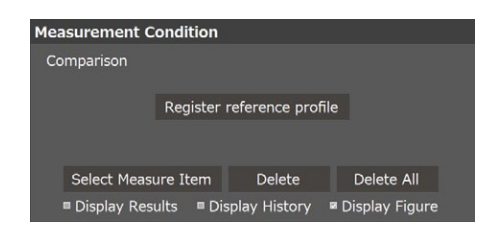

Operate the slicer, and comparison with
 reference profile will be displayed on profile.
 Blue: Increased area
 Red: Decreased area

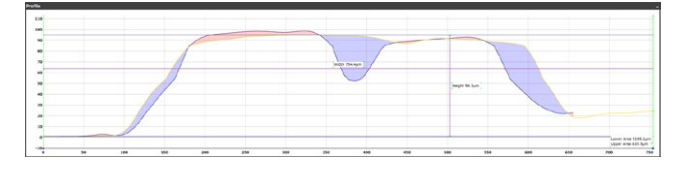

## Correct 3D

# Option

#### Adjustment

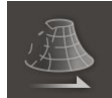

Correction Menu will be displayed by clicking [Adjustment] in the sub menu.

| Adjust        |                                      | × |
|---------------|--------------------------------------|---|
| Correct Level | Correct 3D incline.                  |   |
| Noise Filter  | Remove noise and recreate 3D model.  |   |
| Smoothing     | Remove ripple from 3D image surface. |   |
| Noise Removal | Noise is interpolated and removed.   |   |
| Invert 3D     | Invert 3D Image by Z-Axis.           |   |
| Undo          |                                      |   |

• When plane correction, noise elimination, smoothing, or noise cut is performed, processing results will be reflected to 3D display on the screen. However, the results will not be saved in 3D data of the original file.

#### **Plane correction**

It corrects the entire tilt so that the tilting surface on the 3D display is straight. The field which should be the plane without any tilt is specified by the virtual plane obtained by 3 points.

- Click 3 points on the image displayed after
- clicking [Plane correction].

The rectangles appear on the clicked points. The average value of the heights in each rectangle is obtained.

If the size of the rectangle is to be changed Enter the peak size numeric value. The size of the rectangle changes.

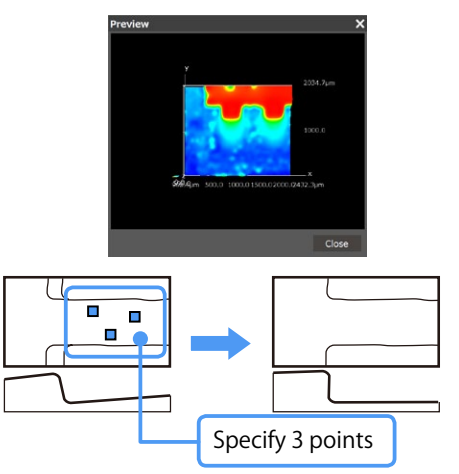

#### Click [Preview] for confirmation.

If the correction result is to be canceled, click [Reset] and click [OK].

#### Click [OK].

The correction result confirmed on the preview screen is reflected on the 3D display.

#### **Removing noise**

When coarse grainy irregularities (noise) appear in the 3D display, this noise is removed.

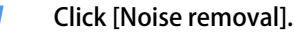

The left side shows the preview of the settings which displays the parts judged as noise in black. While checking the preview, drag the slider or enter a numeric value.

The smaller the numeric value is, the narrower the field judged as noise is.

- Specify the processing method.
- Follow the surroundings: It adjusts the height of the noise field to that of outer next field to it. Follow the lowest position: It adjusts the height of the noise field to that of the lowest position around it. Follow the highest position: It adjusts the height of the noise field to that of the highest position around it.
- Specify the strength of smoothing.
  - Drag the slider or enter a numeric value.
     The stronger the smoothing is, the smoother the difference in heights appears.

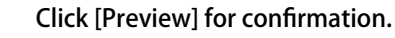

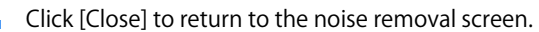

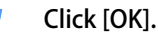

The noise removal effect confirmed on the preview screen is executed on the 3D display.

## Correct 3D

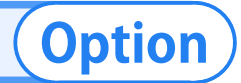

#### Smoothing

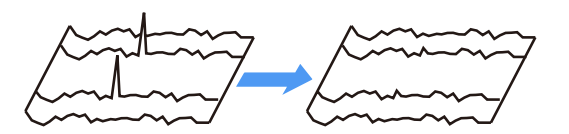

#### Click [Smoothing].

#### Select the processing method.

Moving average: It makes correction by calculating the average of heights. Weighting average: It makes correction by adding the weight of a coefficient to the average of heights.

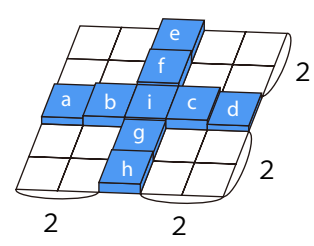

Moving average The height of the measurement point is obtained by averaging the height of the measurement point and "n" heights around the measurement point.

The height at every point is adjusted by moving the measurement point one by one.

- Weighting average
- The height of the measurement point is obtained by adding the weight coefficient to the height of the measurement point and "n" heights around the measurement point and averaging them. The height at every point is adjusted by moving the measurement point one by one.

#### Select the number of points.

Specify the number of points around the measurement height when calculating the average of the heights.
 The larger the numeric value is, the smoother the surface is.
 Setting values 2, 4, 8, 12

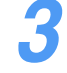

#### Click [Preview] for confirmation.

Click [Close] to return to smoothing.

#### Click [OK].

The smoothing is done to the 3D display.

#### **Cutting 3D image noise**

Cuts noise in 3D images

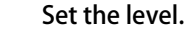

Set the upper and lower levels used to judge the

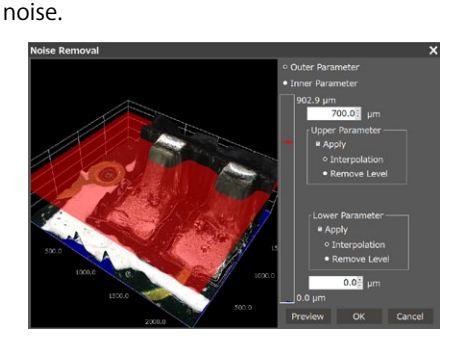

Setting can be done by sliding the arrow mark orentering a value in the edit box.

[Interpolation] or [Cut level] should be selected for the processing method of each of upper and lower levels.

- Interpolate the noise part with [Interpolation ].
- It interpolates the noise part; i.e. the data to be cut and the valid data next to it are connected by the straight correction value.

Cut level: It changes the noise part to the predefined cut level value.

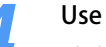

#### Use Preview for confirmation.

Click [Close] to return to Noise Cut.

#### Click [OK].

• The noise cut effect confirmed in the preview is applied to the 3D image.

# Chapter 5. Tiling

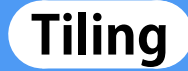

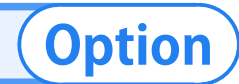

Execute

#### **Procedure** Click [Tile] icon on the Top Menu. Perform [Top Setting] and [Bottom Setting] for Specify the area for tiling. Choose the specification method from [Circular The window for tiling will open. [Omnifocal] and [3D]. Specification] and [Rectangular Specification]. This process is not required for [2D]. Proceed to Set Rectang the next item. Take an image of the rectangular area set with the start point Click [Top Setting] and [Bottom Setting] at the highest and end point. There are 3 types of tiling. and lowest positions of the image, respectively. The image when [Set Start] and [Set End] were clicked will be Choose one according to use. set as corresponding points. After completion of [Top Setting] and [Bottom After completion of the setting, the button will show white lacksquare. Setting], the button will show white •. Image Tiling See [Construct 3D] for details. Image Tiling 2D After completion of the setting, click [Next]. Range Setting Multi-Focus Set Start **Image Tiling** 3D Back Set Top Set Bottom Select a circle Item Description Take an image of the incircle area set with 3 points. 2 D Stitch 2D images taken. Back Next The image obtained by clicking [Point 1], [Point 2], and [Point 3] Stitch images after creating omnifocal will be set as corresponding points. Multi-Focus images. After completion of the setting, the button will show white •. Construct images with height information 3 D and then stitch them. Image Tiling

Set Top • Set Bottom •

Next

Back

Tiling

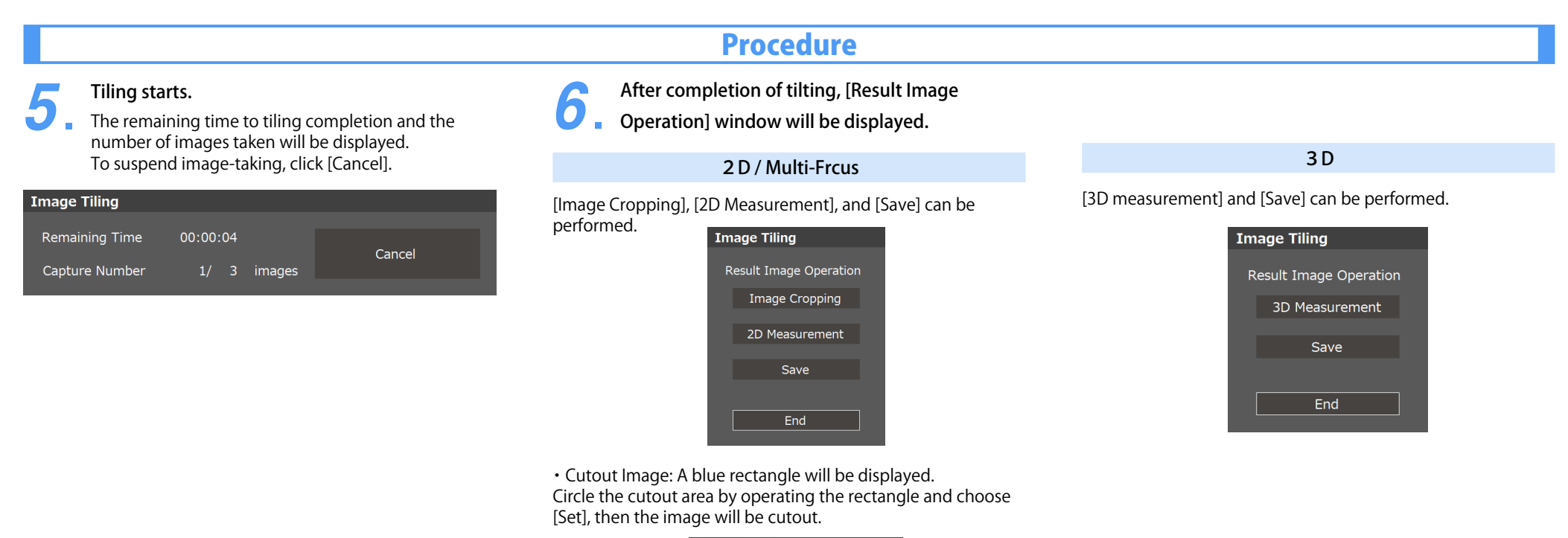

Optio

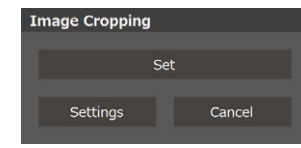

#### • Save: Image can be saved.

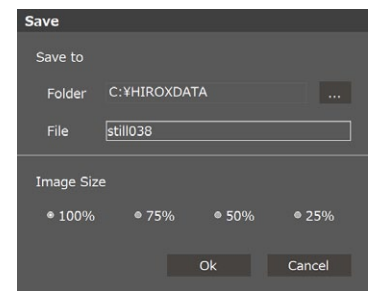

# License

By downloading, copying, installing or using the software you agree to this license. If you do not agree to this license, do not download, install, copy or use the software.

#### License Agreement For Open Source Computer Vision Library (3-clause BSD License)

Copyright (C) 2000-2019, Intel Corporation, all rights reserved. Copyright (C) 2009-2011, Willow Garage Inc., all rights reserved. Copyright (C) 2009-2016, NVIDIA Corporation, all rights reserved. Copyright (C) 2010-2013, Advanced Micro Devices, Inc., all rights reserved. Copyright (C) 2015-2016, OpenCV Foundation, all rights reserved. Copyright (C) 2015-2016, Itseez Inc., all rights reserved. Third party copyrights are property of their respective owners.

Redistribution and use in source and binary forms, with or without modification, are permitted provided that the following conditions are met:

- Redistributions of source code must retain the above copyright notice, this list of conditions and the following disclaimer.
- Redistributions in binary form must reproduce the above copyright notice, this list of conditions and the following disclaimer in the documentation and/or other materials provided with the distribution.
- Neither the names of the copyright holders nor the names of the contributors may be used to endorse or promote products derived from this software without specific prior written permission.

This software is provided by the copyright holders and contributors "as is" and any express or implied warranties, including, but not limited to, the implied warranties of merchantability and fitness for a particular purpose are disclaimed. In no event shall copyright holders or contributors be liable for any direct, indirect, incidental, special, exemplary, or consequential damages (including, but not limited to, procurement of substitute goods or services; loss of use, data, or profits; or business interruption) however caused and on any theory of liability, whether in contract, strict liability, or tort (including negligence or otherwise) arising in any way out of the use of this software, even if advised of the possibility of such damage.